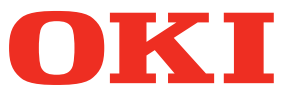

# Mode d'emploi de Fiery XF Server Option

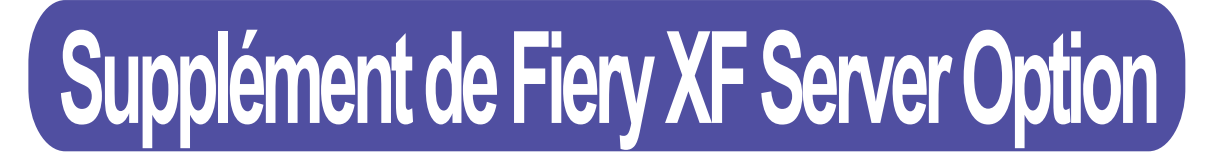

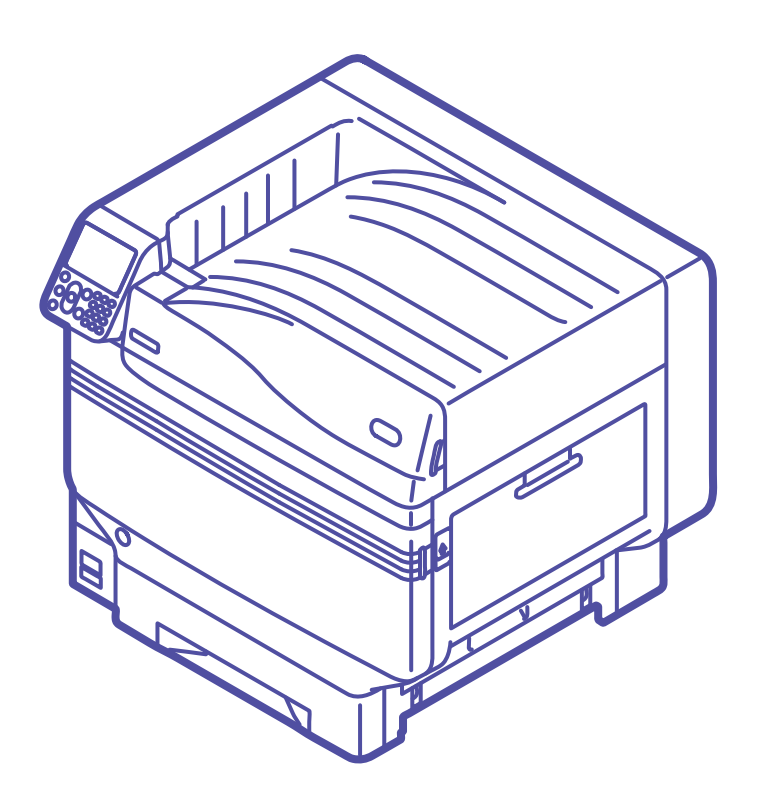

# Contenu

| Sécurité                                                                                                    | 4  |
|----------------------------------------------------------------------------------------------------|----|
| Installation du Fiery XF Client / Unidriver                                                                                                    | 4  |
| Connexions à l'aide du poste de travail distant                                                                                                    | 5  |
| Connexion depuis un poste de travail distant sous Windows 7                                                                                           | 5  |
| Connexion depuis un poste de travail distant sous Windows 8                                                                                           | 7  |
| Connexion à un poste de travail distant sous Mac OS X                                                                                                 | 9  |
| Comment utiliser Fiery XF Server                                                                                                    | 12 |
| Spécifier les couleurs depuis les applications                                                                                                    | 12 |
| Comment ajouter la couleur d'accompagnement dans Illustrator                                                                                          | 12 |
| Comment imprimer en couleur d'accompagnement depuis<br>Illustrator avec Fiery XF Server Option                                                        | 13 |
| Comment modifier les paramètres d'impression Unidriver                                                                                                | 14 |
| Comment changer le nom de la couleur d'accompagnement<br>(mappage des noms de couleurs d'accompagnement) en<br>interrompant les tâches avec XF Server | 15 |
| Réglage de la position d'impression pour la surimpression en couleur d'accompagnement                                                                 | 19 |
| Utiliser le Profil du lien du périphérique                                                                                                    | 26 |
| Télécharger le profil du lien du périphérique, le fichier de linéarisation de l'imprimante                                                            | 32 |
| Réglages du System Manager                                                                                                    | 35 |
| Utiliser le disque de sauvegarde                                                                                                    | 42 |

Ce guide explique les fonctions qui ne sont pas détaillées dans le Guide de l'utilisateur.

### Sécurité

Pour assurer un fonctionnement sûr du système, aucune application supplémentaire ne peut être installée avec ce produit.

### Installation du Fiery XF Client / Unidriver

- 1 Insérez le DVD du Fiery XF Client dans le lecteur de DVD-ROM.
- 2 Sélectionnez [Installer Fiery XF], et procédez à l'installation en suivant le programme d'installation.

Les environnements du client et d'Unidriver pouvant être installés sont Windows<sup>®</sup> 8, Windows 7 versions 32 et 64 bits, et Mac OS<sup>®</sup> X 10.6 à 10.8.

Windows XP et Mac OS X 10.5.8 (Intel) ne peuvent utiliser qu'Unidriver.

L'application ne peut pas être utilisée avec Mac OS X 10.5.8 (PPC).

Pour l'installation sur Mac OS X 10.5.8, utilisez «Installer Fiery Unidriver» dans le dossier des outils Fiery.

Utilisez [Installer Fiery Unidriver.exe] dans le dossier [Outils Fiery]-[UniDriver] pour l'installation de Windows XP.

### Connexions à l'aide du poste de travail distant

Pour effectuer la configuration avec un poste de travail distant d'un PC séparé vers le PC sur lequel Fiery XF est installé, connectez-vous en utilisant la méthode suivante.

L'adresse IP du PC sur lequel Fiery XF a été installé est 192.168.100.100.

Utilisez le nom de compte et le mot de passe suivant pour vous connecter.

- Compte : fieryxf
- Mot de passe : fieryxf

#### Connexion depuis un poste de travail distant sous Windows 7

1 Cliquez sur le bouton Démarrer, puis sur [Tous les programmes]-[Accessories (Accessories)]-[Connexion Bureau à distance (Remote Desktop Connection)].

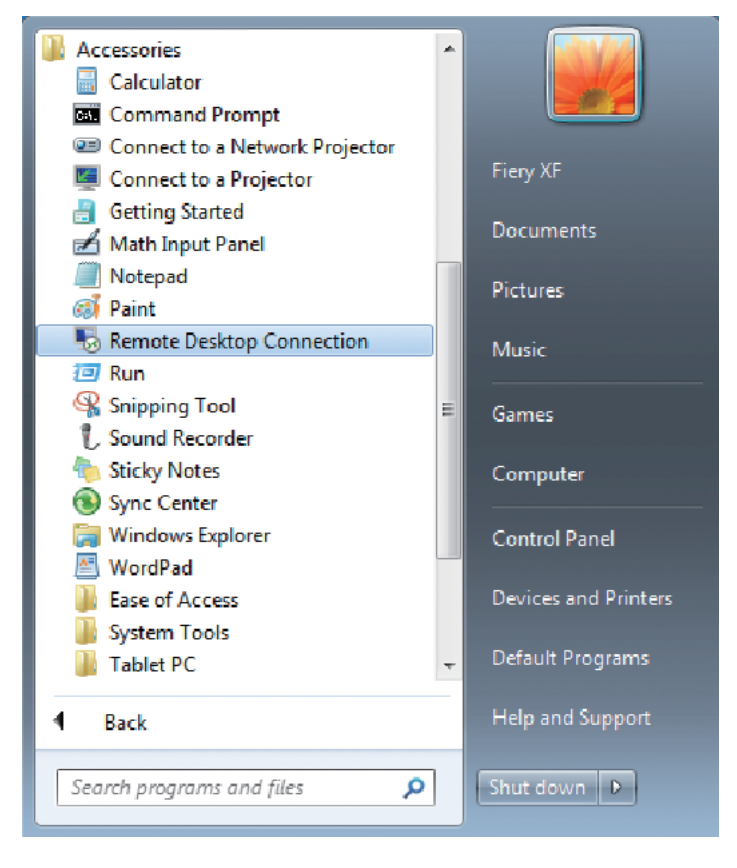

2 Saisissez l'adresse IP (192.168.100.100) dans la case «Ordinateur (Computer)», puis cliquez sur le bouton [Connecter (Connect)].

| 퉝 Remote D                                                              | esktop Connection 📃 📼 🔀        |  |  |
|-------------------------------------------------------------------------|--------------------------------|--|--|
|                                                                         | Remote Desktop<br>Connection   |  |  |
| Computer:                                                               | Example: computer.fabrikam.com |  |  |
| User name:                                                              | None specified                 |  |  |
| The computer name field is blank. Enter a full remote computer<br>name. |                                |  |  |
| (C) Options                                                             | Connect Help                   |  |  |

L'écran de connexion du PC Fiery XF s'affichera.

3 Saisissez le mot de passe (fieryfx) pour le compte de destination (fieryfx) et appuyez sur la touche Entrée pour démarrer la connexion distante.

| EN        |                      |
|-----------|----------------------|
|           |                      |
|           | Fiery XF             |
| 친구가 같은 것은 | Password             |
|           |                      |
| •         | 🌯 Windows 7 Ultimate |

#### Connexion depuis un poste de travail distant sous Windows 8

- 1 Faites un clic droit sur l'écran de démarrage du PC.
- 2 Une barre d'application s'affichera en bas de l'écran.

Cliquez sur [Toutes les applications (All apps)].

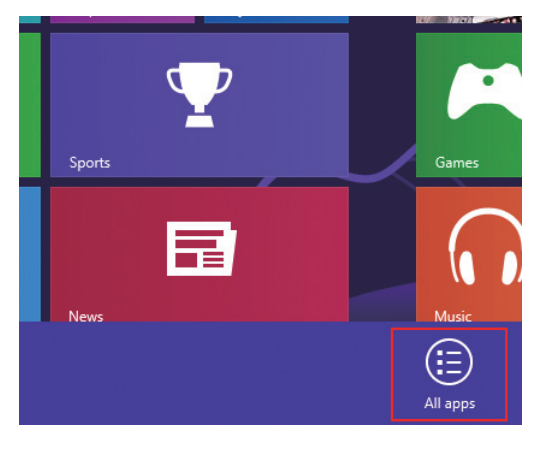

#### 3 L'écran de l'application s'affiche.

Cliquez sur [Connexion Bureau à distance (Remote Desktop Connection)].

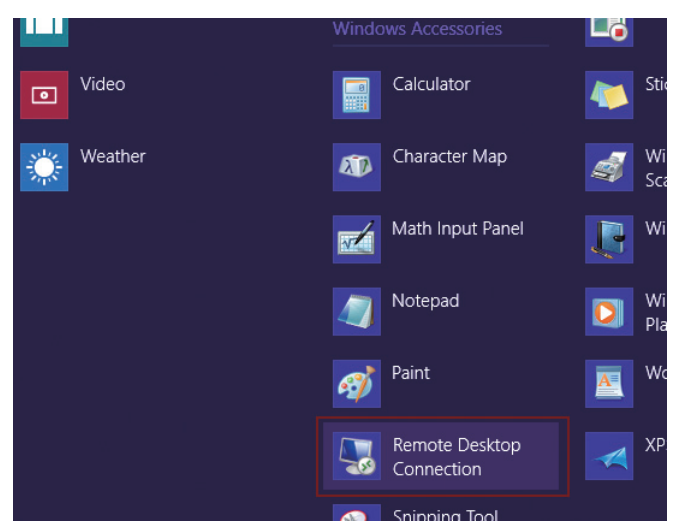

4 La connexion au poste de travail distant s'affichera.

Cliquez sur [Afficher les options (Show Options)].

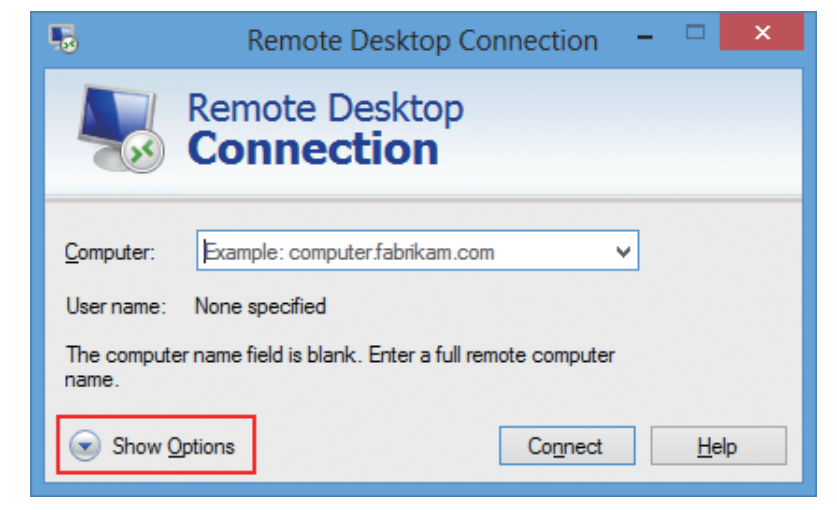

# 5 Saisissez l'adresse IP (192.168.100.100) pour la destination de la connexion dans la case «Ordinateur».

Saisissez le compte de l'utilisateur (fieryxf) pour la destination de la connexion dans la zone [Nom d'utilisateur (User Name)].

Cliquez sur le bouton [Connecter (Connect)].

| -                                                                                                    | Remote Desktop Connection 🛛 – 🗖 🗙                                                                                                    |  |  |
|----------------------------------------------------------------------------------------------------|----------------------------------------------------------------------------------------------------|--|--|
|                                                                                                    | Remote Desktop<br>Connection                                                                                                    |  |  |
| General D                                                                                                    | Display       Local Resources       Programs       Experience       Advanced         ettings       Enter the name of the remote computer.       Image: Computer: Computer: Compute: Compute: C |  |  |
| Connection settings         Save the current connection settings to an RDP file or open a saved connection.         Save       Save As         Open         Mide Options |                                                                                                    |  |  |

6 Saisissez le mot de passe (fieryfx) pour le compte de destination (fieryfx) et cliquez sur [OK (OK)] pour démarrer la connexion distante.

| Windows Security                                                                        | ×     |  |
|-----------------------------------------------------------------------------------------|-------|--|
| Enter your credentials<br>These credentials will be used to connect to 192.168.100.100. |       |  |
| Password                                                                                |       |  |
| Use another account                                                                     |       |  |
| Remember my credentials                                                                 |       |  |
| ОК С                                                                                    | ancel |  |

#### Connexion à un poste de travail distant sous Mac OS X

L'utilitaire de poste de travail pour Mac peut être obtenu sur le site Microsoft Office pour Mac.

Pour le SE pris en charge, référez-vous à l'environnement de fonctionnement décrit sur le site de Microsoft Office pour Mac.

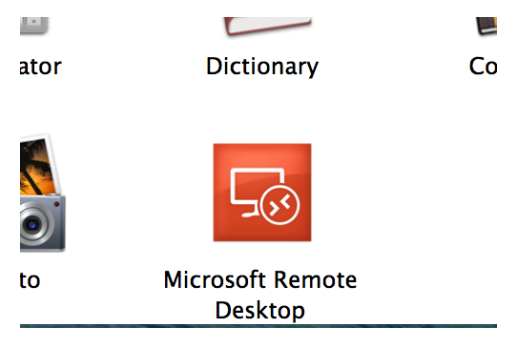

Une icône s'affiche dans le dossier Application quand le téléchargement est terminé.

1 Cliquez sur l'icône pour démarrer le Bureau à distance de Microsoft.

#### 2 Cliquez sur [Nouveau (New)].

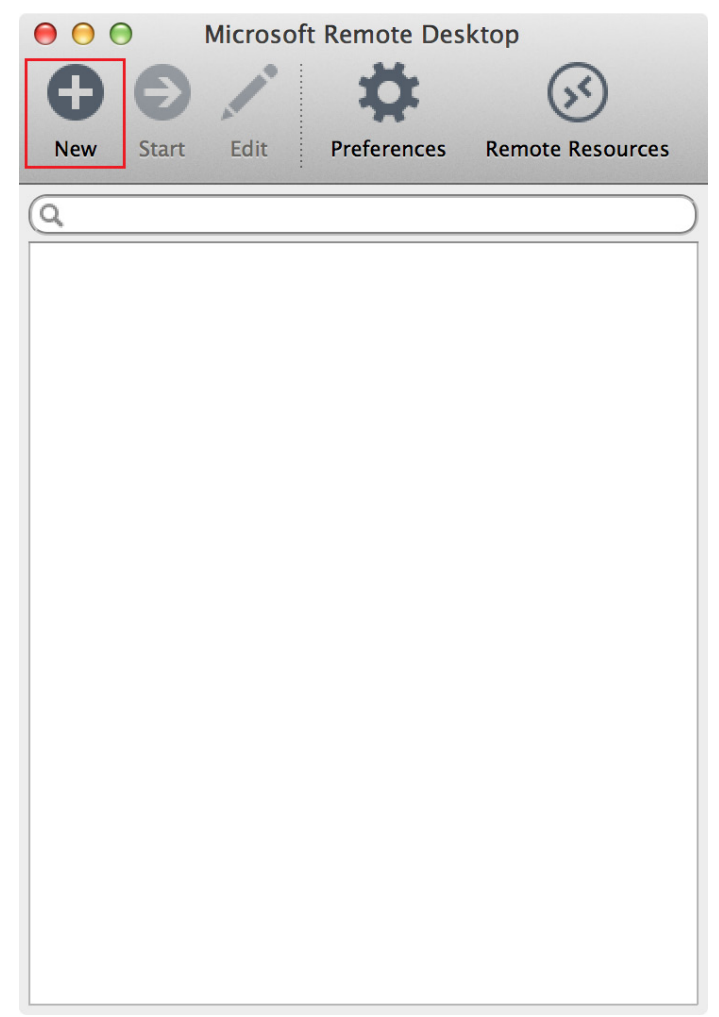

3 Entrez l'adresse IP (192.168.100.100) du point d'accès dans [Nom de connexion (Connection name)] et [Nom d'ordinateur (PC name)] dans [Modifier bureaux à distance (Edit Remote Desktops)].

| Ceneral Session | Edit Remote Desktops –                                                                            |    |
|-----------------|---------------------------------------------------------------------------------------------------|----|
| Connection name | Friendly name for the remote desktop                                                              |    |
| Crodentiale     | No gateway configured                                                                             | ¢  |
| User name       | Domain\user                                                                                       |    |
| Resolution      | Native                                                                                            | \$ |
| Colors          | Highest Quality (32 bit)                                                                          | •  |
|                 | <ul> <li>Start session in full screen</li> <li>Scale content</li> <li>Use all monitors</li> </ul> | Ŧ  |

4 Entrez le nom d'utilisateur (fieryxf) et le mot de passe (fieryxf) et fermez [Modifier bureaux à distance (EdiRemote Desktops)].

| 🖲 🖯 🖉 E           | dit Remote Desktops –        |    |
|-------------------|------------------------------|----|
| 1 7               |                              |    |
| General Session F | Redirection                  |    |
|                   |                              |    |
| Connection name   | 192.168.100.100              |    |
| PC name           | 192.168.100.100              |    |
| Gateway           | No gateway configured        | \$ |
| Credentials       |                              |    |
| User name         | fieryxf                      |    |
| Password          | •••••                        |    |
|                   |                              |    |
| Resolution        | Native                       | *  |
| Colors            | Highest Quality (32 bit)     | \$ |
| Full screen mode  | OS X native                  | \$ |
|                   | Start session in full screen |    |
|                   | Scale content                |    |
|                   | ✓ Use all monitors           |    |
|                   |                              |    |

5 Sélectionnez le point d'accès ajouté et cliquez sur [Démarrer (Start)].

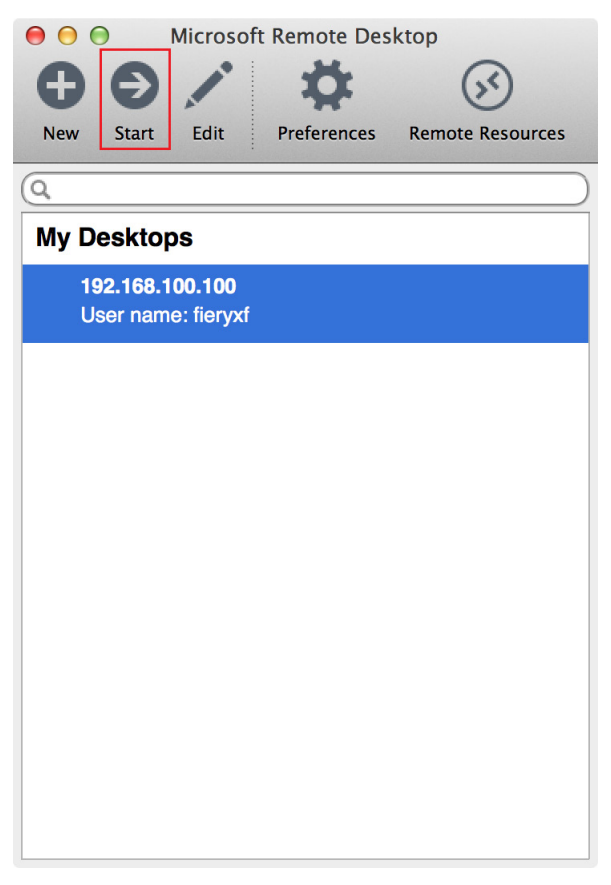

Si Vérifier le certificat s'affiche, cliquez sur [Continuer (Continue)].

| $\bigcirc \bigcirc \bigcirc$                                                                                                    | Verify Cer       | tificate |  |
|----------------------------------------------------------------------------------------------------|------------------|----------|--|
| You are connecting to RDP host ' '! The certificate chain to a self-signed certificate that was present in the message, but that root certificate is not a known, trusted root certificate. Your connection might not be secure, do you want to continue? |                  |          |  |
|                                                                                                    | Show Certificate | Cancel   |  |

## Comment utiliser Fiery XF Server

### Spécifier les couleurs depuis les applications

Spécifier le nom de couleur depuis une application comme Photoshop ou Illustrator permet d'activer facilement le blanc et le transparent. Si vous spécifiez des couleurs de point (couleurs spéciales), utilisez la nomenclature suivante.

| Nom de<br>l'appareil | Méthode<br>d'impression | Type de couleur<br>de point | Nom de couleur<br>de point | Commentaire                                                                                                    |
|----------------------|-------------------------|-----------------------------|----------------------------|----------------------------------------------------------------------------------------------------|
| C941 /<br>ES9541     | Fiery XF                | Blanc                       | WHITE_INK                  | Imprime les zones désignées<br>en blanc.                                                                                                    |
|                      |                         | Transparent                 | CLEAR_INK                  | Imprime les zones désignées<br>en transparent.                                                                                                    |
|                      |                         | Blanc une<br>face           | WHITE_<br>INK_INV          | Imprime toutes les zones sauf<br>celles désignées en blanc.<br>Un seul emplacement peut être<br>indiqué<br>Si vous indiquez plus de 2<br>emplacements, l'aspect général<br>pourrait être blanchi.              |
|                      |                         | Clair une<br>face           | CLEAR_<br>INK_INV          | Imprime toutes les zones<br>sauf celles désignées en<br>transparent.<br>Un seul emplacement peut être<br>indiqué<br>Si vous indiquez plus de 2<br>emplacements, l'aspect général<br>pourrait être transparent. |

Comment ajouter la couleur d'accompagnement dans Illustrator

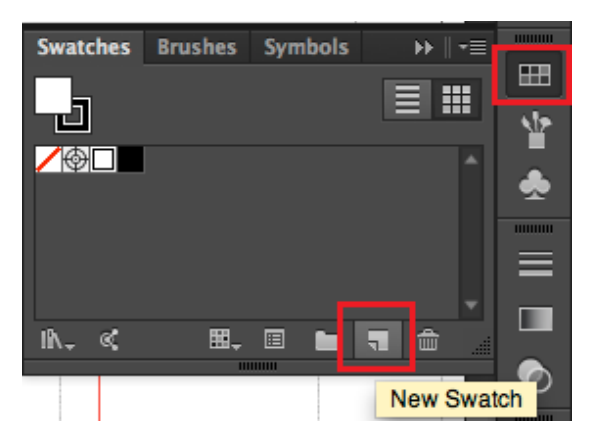

1 Sélectionnez l'objet dont vous souhaitez spécifier la couleur d'accompagnement et sélectionnez [Nuancier (Swatches)]-[Nouvelle nuance (New Swatch)] depuis la barre d'outils à droite.

#### 2 Sélectionnez [Ton direct (Spot Color)] pour le type de couleur depuis l'écran Nouvel échantillon.

| New Swatch               |  |  |  |
|--------------------------|--|--|--|
|                          |  |  |  |
| Swatch Name: WHITE_INK   |  |  |  |
| Color Type: Spot Color 🔻 |  |  |  |
| ✓ Global                 |  |  |  |
| Color Mode: CMYK         |  |  |  |
| C 25 %                   |  |  |  |
| <u>м</u> м 0 %           |  |  |  |
| ° Y 0 %                  |  |  |  |
| к 0 %                    |  |  |  |
|                          |  |  |  |
| Cancel OK                |  |  |  |
|                          |  |  |  |
|                          |  |  |  |

#### 3 Si la couleur d'accompagnement que vous souhaitez utiliser est le blanc, nommez-la [WHITE\_INK] et [CLEAR\_INK] si elle est claire.

Pour surimprimer (disposer en couches la couche d'impression et la couleur d'accompagnement), vérifiez [Surimp. fond (Overprint Fill)] dans [Options d'objet (Attributes)] de l'objet. (Fenêtre-Propriétés)

Normalement (sans configuration), la couleur de la couche d'impression pâlira et seule la couleur d'accompagnement sera imprimée (Masquages).

### Comment imprimer en couleur d'accompagnement depuis Illustrator avec Fiery XF Server Option

|                              | Print                                               |          |
|------------------------------|-----------------------------------------------------|----------|
|                              | Print Preset: Custom                                | ▼ ≛      |
|                              | Printer: XF XF_ServerPC (192.168.100.100) Unidriver | <b>•</b> |
|                              | PPD: Default (Fiery XF Unidriver)                   |          |
| Coneral                      | Output                                              |          |
| Marks and Bleed              | Mode: In-RIP Separations                            |          |
| Graphics<br>Color Management | Emulsion: Up (Right Reading)                        |          |
| Summary                      | Image: Positive                                     |          |

- 1 Sélectionnez [Fichier (File)] > [Imprimer (Print)] dans Illustrator.
- 2 Sélectionnez [Sortie (Output)] dans le menu sur la gauche de la boîte de dialogue d'impression.
- 3 Sélectionnez [XF XF\_ServerPC (xxx.xxx.xxx) Unidriver] pour l'imprimante.
- 4 Réglez la séparation de couleurs à [Séparations In-RIP (In-RIP Separations)].
- 5 Appuyez sur le bouton [Imprimer (Print)] pour imprimer.

#### Comment modifier les paramètres d'impression Unidriver

1 Cliquez sur le bouton [Format (Setup)] en bas à gauche de la boîte de dialogue d'impression d'Illustrator.

2 Sélectionnez [Fiery Unidriver (Fiery Unidriver)] dans la boîte de dialogue d'impression et appuyez sur le bouton [Modifier les paramètres (Change Settings)] pour afficher la boîte de dialogue de configuration d'impression Unidriver.

| Print                                                                                                    |
|----------------------------------------------------------------------------------------------------|
| Printer: XF XF_ServerPC (192.168.0.12) ‡<br>Presets: Default Settings ‡<br>Copies: 1<br>Pages: • All<br>From: 1 to: 1<br>Fiery Unidriver ‡<br>Change Settings<br>User: admin |
| Password: •••••                                                                                                    |
| PDF • Hide Details     Cancel   Print                                                                                                    |

3 Appuyez sur le bouton [Imprimer (Print)] après avoir modifié les paramètres d'Unidriver.

|                 | Print                         |        |
|-----------------|-------------------------------|--------|
| Printer:        | XF XF_ServerPC (192.168.0.12) | \$     |
| Presets:        | Default Settings              | \$     |
| Copies:         | 1                             |        |
| Pages:          | • All                         |        |
|                 | From: 1 to: 1                 |        |
|                 | Fiery Unidriver               | *      |
|                 | Change Settings               |        |
|                 | User: admin                   |        |
|                 | Password: •••••               |        |
| ? PDF T Hide De | tails                         | Cancel |

4 Appuyez sur le bouton [Imprimer (Print)] en bas à droite de la boîte de dialogue d'impression d'Illustrator pour lancer l'impression.

| Document: 2160 pt x 1728 pt<br>Media: 595 pt x 842 pt |      |        |       |
|-------------------------------------------------------|------|--------|-------|
| Page Setup Setup                                      | Done | Cancel | Print |

# Comment changer le nom de la couleur d'accompagnement (mappage des noms de couleurs d'accompagnement) en interrompant les tâches avec XF Server

L'impression peut s'effectuer en chargeant le nom de la couleur d'accompagnement des données après la mise en file d'attente même si le nom de couleur d'accompagnement créé est différent de WHITE\_INK/CLEAR\_INK.

- 1 Démarrez XF Client et ouvrez l'écran du gestionnaire système.
- 2 Arrêtez la communication entre les flux de travaux d'impression et les périphériques de sortie. (Ce faisant, le travail s'arrête une fois que les données sont mises en file d'attente dans XF Server.)

| y y verden de de la construir de la construir | Spectra Malager                                                                                                    | ostern Topls ) | Workspace | e Hélp  |   |                  |             |   |    |                      |     |                   | - 0 |
|----------------------------------------------------------------------------------------------------|----------------------------------------------------------------------------------------------------|----------------|-----------|---------|---|------------------|-------------|---|----|----------------------|-----|-------------------|-----|
|                                                                                                    | Uses       Workflows       Output Device         Seein       Insettation derice       Insettation derice         uset       Production (Stan Celoi)       OC SN2 - White         .       .       .                                                                                                    | er System      | n Manager | - Incip |   |                  |             |   |    |                      |     |                   |     |
| Uses     Vortifions     Output Devices       nn     Image: Constraint of the second of the second of the                                                                  | Uses       Workflows       Output Device         Sein <ul> <li> </li> <li> </li></ul>                                                                                                    | 📑 🗈 🖻          | 🗙 🖸       | 2       | 2 | 쇖                |             |   |    |                      |     |                   |     |
| Image: Section of the section of the section of t                 | dam     fri Ukrantalan     fri Ukrantalan           | Users          |           |         | Þ | Workfle          | ows         | • |    | Output Devices       |     | 22<br>Profile     |     |
| A Workgoor                                                                                                    | Image: State of the state of the state                                 |                |           |         |   | EEL linearizatio |             |   |    | linearization device | — [ | Vser Account      | v   |
| • Version of the second second sec   |                                                                                                    |                | -         |         | ~ | Production (Cle  | an Colori I |   | ÷. | OKT (941 - White     |     | User name:        |     |
| Rehype patronnel      Rehype patronnel      Workspace                                                                                                    | • Workgare                                                                                                    |                |           |         |   |                  |             |   | -  |                      | _   | Password:         |     |
| • Verkgere                                                                                                    | • K ger gantodi.<br>La gantodia<br>→ Worksport                                                                                                    |                |           |         |   |                  |             |   |    |                      |     | •••••             |     |
| • Werkger                                                                                                    | • Vorigee                                                                                                    |                |           |         |   |                  |             |   |    |                      |     | Re-type password: |     |
| Advantater •                                                                                                    | • Associated and a second second seco |                |           |         |   |                  |             |   |    |                      |     | User role:        |     |
| >> Workspace                                                                                                    | Workspore                                                                                                    |                |           | ·       |   |                  |             |   |    |                      |     | Administrator *   |     |
|                                                                                                    |                                                                                                    |                |           |         |   |                  |             |   |    |                      |     | » Workspace       |     |
|                                                                                                    |                                                                                                    |                |           |         |   |                  |             |   |    |                      |     |                   |     |
|                                                                                                    |                                                                                                    |                |           |         |   |                  |             |   |    |                      |     |                   |     |
|                                                                                                    |                                                                                                    |                |           |         |   |                  |             |   |    |                      |     |                   |     |

- 3 Exécutez l'impression qui contient l'objet en couleur d'accompagnement. (Imprimez en spécifiant la séparation des couleurs dans Illustrator)
- 4 Ouvrez l'écran Explorateur de tâches dans XF Client.
- 5 Sélectionnez la tâche interrompue mise en file d'attente et vérifiez la Couleurs d'accompagnement dans l'onglet des Couleur.

| 1 of 1 🕨 🕅                                            | ٩                   |         |           | 0                     | -             | >  |  |  |  |
|-------------------------------------------------------|---------------------|---------|-----------|-----------------------|---------------|----|--|--|--|
| 104 100                                               | File                | Layout  | Finishing | Color                 | Output        |    |  |  |  |
| 1.124.1.1.1.1.28                                      | » Color Adjustmer   | t       |           |                       |               | *= |  |  |  |
|                                                       | » Color Managem     | ent     |           |                       | V             | *= |  |  |  |
|                                                       | ℅ Spot Colors **    |         |           |                       |               |    |  |  |  |
| Input handling<br>Active setting: Automatic (Default) |                     |         |           |                       |               |    |  |  |  |
|                                                       | Spot color library: |         |           |                       |               |    |  |  |  |
|                                                       | None                |         | -         |                       |               |    |  |  |  |
|                                                       | Search priority:    |         |           |                       |               |    |  |  |  |
|                                                       | СМҮК 🗣 📘            | *a*b* ▼ | Interna   | <b>└─</b> ▼▶[ <u></u> | iource File 🔻 |    |  |  |  |
|                                                       | Name                | Source  | Map       | to                    |               |    |  |  |  |
|                                                       | Cyan                | CMYK    | - 100     | 0 0                   | 0             |    |  |  |  |
| at Color S                                            | Magenta             | СМҮК    | - 0       | 100 0                 | 0             |    |  |  |  |
| СМУК                                                  | Yellow              | СМҮК    | ~ 0       | 0 100                 | 0             |    |  |  |  |
| CIVITK                                                | Black               | СМҮК    | - 0       | 0 0                   | 100           |    |  |  |  |
|                                                       | SpotColor_Wh        | CMYK    | - 42      | 0 11                  | 0             |    |  |  |  |
|                                                       | د                   | III     |           |                       |               | ٠  |  |  |  |
|                                                       |                     |         |           | Co                    | lor Editor    |    |  |  |  |
|                                                       | Unknown spot colo   | rs      |           |                       |               |    |  |  |  |

6 Cliquez sur la colonne de la [Source (Source)] des couleurs d'accompagnement et sélectionnez [IMPRIMANTE (PRINTER)] dans la liste. (Mappez le nom de couleur d'accompagnement vers WHITE\_INK)

Si le périphérique de sortie est destiné au toner clair, mappez vers CLEAR\_ INK.

Une fois mappé, XF Server lit et reconnaît le nom de la couleur d'accompagnement.

|          | ······        |                                                            | _          |        |                |      |             | _      |
|----------|---------------|------------------------------------------------------------|------------|--------|----------------|------|-------------|--------|
| СМҮК     | ▼ ► L*a       | *b* 🔻                                                      | Ir         | nterna | al             | -)•[ | Source File | •      |
|          | Name          | Source                                                     |            | Ma     | p to           |      |             |        |
|          | Cyan          | СМҮК                                                       |            | 100    | 0              | 0    | 0           |        |
|          | Magenta       | СМҮК                                                       |            | 0      | 100            | 0    | 0           |        |
|          | Yellow        | СМҮК                                                       |            | 0      | 0              | 100  | 0           |        |
|          | Black         | СМҮК                                                       |            | 0      | 0              | 0    | 100         |        |
|          | SpotColor_Whi | СМҮК                                                       |            | 12     | 0              | 11   | 0           |        |
| •        |               | 111                                                        |            |        |                |      |             | 4      |
| СМҮК     | ▶[_*a         | *b* 🔻                                                      | <b>▶</b> ∎ | ntern  | nal            | -    | Source File | -<br>- |
|          |               |                                                            |            |        |                | _    |             | _      |
|          | Name          | Source                                                     |            | Ma     | ip to          |      | -           |        |
| Ľ        | Cyan          | СМҮК                                                       |            | 100    | 0 0            | 0    | 0           |        |
|          | Magenta       | СМҮК                                                       |            | 0      | 100            | 0    | 0           |        |
|          | Yellow        | СМҮК                                                       |            | - 0    | 0              | 100  | 0 (         |        |
| <u> </u> | Black         | СМҮК                                                       |            | 0      | 0              | 0    | 100         |        |
| 1        | SpotColor_Whi | СМҮК                                                       |            | • 0    | 0              | 0    | 0           |        |
| •        |               | Alias<br>CMYK<br>CMYKOG<br>CMYKRGB<br>DIC<br>HKS<br>Inklet |            |        |                |      |             | +      |
|          |               | L*a*b*<br>PANTONE                                          |            |        |                |      |             |        |
|          |               | PRINTER                                                    |            |        |                |      | -les Edites |        |
|          | Name          | Source                                                     |            | Map    | to             |      |             |        |
| 7        | Cvan          | CMYK                                                       | -          | 100    | 0              | 0    | 0           |        |
|          | Magenta       | CMYK                                                       |            | 0      | 100            | 0    | 0           |        |
|          | Yellow        | CMYK                                                       |            | 0      | 0              | 100  | 0           |        |
|          | Black         | CMYK                                                       |            | 0      | 0              | 0    | 100         |        |
| · •      | SpotColor Whi | PRINTER                                                    |            | WHITE  | INK            |      |             |        |
|          | shore on Turn | THE PLAN                                                   |            |        | Careford Paral |      |             |        |

#### 7 Enregistrez les paramètres.

<Enregistrer depuis la barre du menu>

| F   | Fiery XF |           | -     | -    |          |     |      |   |
|-----|----------|-----------|-------|------|----------|-----|------|---|
| Fil | e Edit   | Nesting   | Tools | View | Workspa  | ce  | Help |   |
|     | Import.  | Job       |       |      | CTRL-O   |     |      |   |
|     | New Ne   | stina     |       |      | CTRL-N   |     |      | _ |
| l   | Save     |           |       |      | CTRL-S   |     | 2    |   |
|     | Save as  | Environme | m     | CIRL | -51111-5 | h., |      |   |
|     | Print    |           |       |      | CTRL-P   |     | ÷ψ   |   |

<Enregistrer depuis l'icône>

| 🌠 Fiery 🛛 | XF         |            |           |              |                  |
|-----------|------------|------------|-----------|--------------|------------------|
| File Ed   | it Nesting | Tools      | View      | Workspace    | H                |
| Job E     | xplorer    | Syste      | m Mana    | iger         |                  |
| <u></u>   |            | <b>-</b> 4 |           | o ×          | ٢                |
| By Worl   | kflow      | ve         | 100%<br>Q | - R          | I <b>▼</b><br>ī∓ |
| All Job   | s          | ► <u>-</u> |           | <sup>6</sup> |                  |
| EFI Line  | earization | ^          | -         |              |                  |

Sélectionnez [Oui (Yes)] si le message suivant s'affiche lorsque vous essayez de déplacer l'écran du gestionnaire système sans enregistrer.

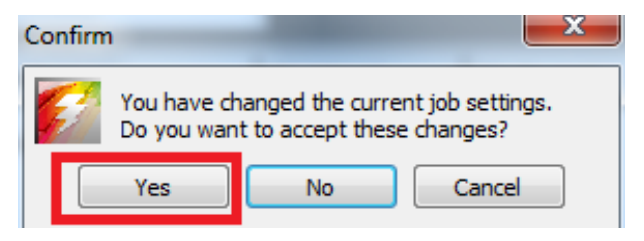

8 Retournez à l'écran Gestionnaire système et modifiez la communication entre les flux de travaux et les périphériques de sortie.

Ce faisant, le travail est envoyé vers les périphériques de sortie (imprimante) depuis XF Server.

| File Edit System Tools Workspace Help |                            |                      |                   |      |
|---------------------------------------|----------------------------|----------------------|-------------------|------|
| Job Explorer System Manager           |                            |                      |                   |      |
| 🥂 🛒 🚍 📄 🗙 🖸 🗹 🖉                       | 2                          |                      |                   |      |
|                                       |                            | ,                    |                   |      |
| Users 🕨                               | Workflows                  | Output Devices       | Profile:          |      |
|                                       |                            |                      | S User Account    | -= - |
| admin                                 | En unearization            | Cinearization device | User name:        |      |
| guest                                 | Production (Clean Color) 1 | OKI C941 - White     | admin             |      |
|                                       |                            |                      | Password:         |      |
|                                       |                            |                      | Re-type password: |      |
|                                       |                            |                      |                   |      |
|                                       |                            |                      | User role:        |      |
|                                       |                            |                      | Administrator ~   |      |
|                                       |                            |                      | >> Workspace      | -11  |
|                                       |                            |                      |                   |      |
|                                       |                            |                      |                   |      |
|                                       |                            |                      |                   |      |
|                                       |                            |                      |                   |      |
|                                       |                            |                      |                   |      |
|                                       |                            |                      |                   |      |
|                                       |                            |                      |                   |      |
|                                       |                            |                      |                   |      |
|                                       |                            |                      |                   |      |
|                                       |                            |                      |                   |      |
|                                       |                            |                      |                   |      |
|                                       |                            |                      |                   |      |
|                                       |                            |                      |                   |      |
|                                       |                            |                      |                   |      |
|                                       |                            |                      |                   |      |
|                                       |                            |                      |                   |      |

9 Retournez à l'écran Explorateur de tâches et sélectionnez la tâche interrompue mise en file d'attente puis exécutez l'impression.

<Imprimer depuis la barre du menu>

| 🚺 Fiery XF              | and the set   |
|-------------------------|---------------|
| File Edit Nesting Tools | View Workspac |
| Import Job              | CTRL-O        |
| New Nesting             | CTRL-N        |
| Save                    | CTRL-S        |
| Save as Environment     | CTRL-SHIFT-S  |
| Print                   | CTRL-P        |
| Cancel                  | CTRL-ALT-P    |

<Imprimer depuis l'icône>

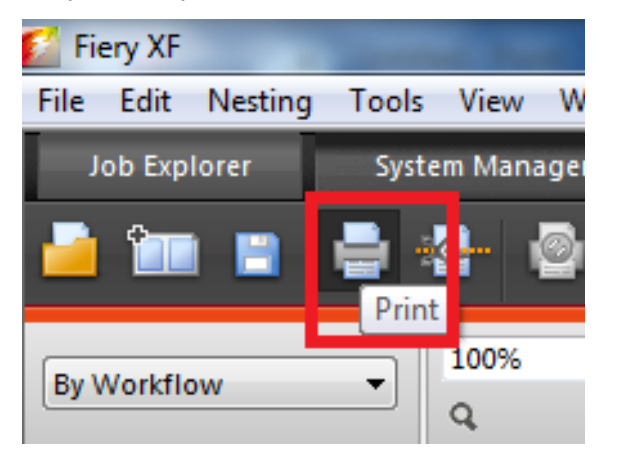

# Réglage de la position d'impression pour la surimpression en couleur d'accompagnement

Lors de l'impression Blanc sous couleur, un mauvais alignement ou un rétrécissement peut survenir selon le type de papier. Dans ce cas, réglez l'enregistrement et la taille de l'image suivant la procédure ci-dessous.

#### Réglage de la position d'impression

#### Remarque :

Le mauvais alignement ou le rétrécissement de la taille d'image est différent selon le papier et le tiroir. Pour un test d'impression, veuillez utiliser le papier et le tiroir que vous utiliserez pour une impression normale.

- 1 Chargez le papier dans le tiroir.
- 2 Chargez le tiroir utilisé dans [Bac aliment. papier] à partir du panneau de commande.
  - (1) Appuyez sur la touche [Fn], sur [8], [0] et sur le bouton [OK (OK)].
  - (2) Sélectionnez le tiroir à utiliser et appuyez sur le bouton [OK (OK)].
- 3 Définissez le type de support, le format du papier, et le type de papier que vous souhaitez utiliser à l'aide du panneau de commande.
- 4 Appuyez sur le bouton de défilement ▲ ou ▼.

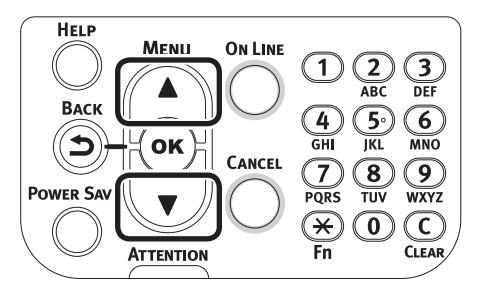

5 Sélectionnez [Imprimer informations (Print Information)], et appuyez sur le bouton [OK (OK)].

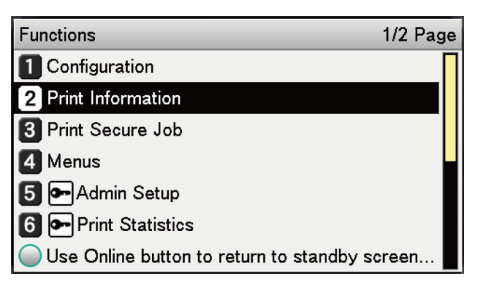

6 Sélectionnez [Test d'impression-3 (Test Print-3)] et appuyez sur le bouton [OK (OK)].

| Print Information 3/                        | 3 Page |
|---------------------------------------------|--------|
| 1 Test Print-2                              |        |
| 2 Test Print-3                              |        |
| 3 Test Print-4                              |        |
|                                             |        |
|                                             |        |
|                                             |        |
| Use Online button to return to standby scre | en     |

 Image: constrained states where the states where the states

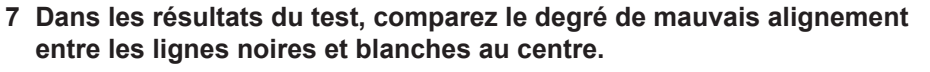

Mémo :

Si la ligne noire est peu lisible, utilisez la ligne blanche qui correspond à la ligne de couleur facile à lire.

#### 8 Réglez l'enregistrement des lignes noires aux lignes blanches.

La figure ci-dessous illustre un cas de déviation.

(1) Vérifiez que 0,75 mm est réglé dans la direction de X (+) et 0,05 mm dans la direction de Y (-) selon la figure de réglage de direction suivante.

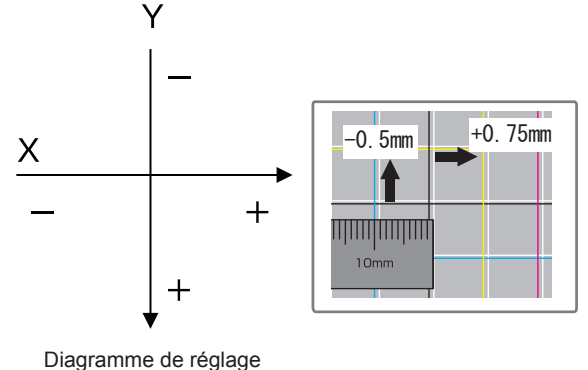

d'enregistrement

(2) Appuyez sur la touche [Fn].

L'écran de saisie des numéros s'affiche.

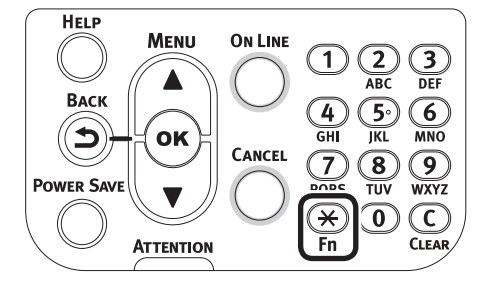

(3) Entrez le numéro de fonction du bac d'alimentation papier à régler.

• Pour le bac multifonction, appuyez sur les numéros de fonction [2], [2], [0] et appuyez sur le bouton [OK (OK)].

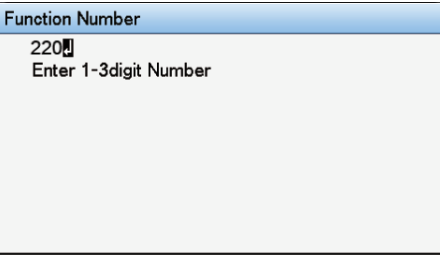

• Pour le magasin1, appuyez sur les numéros de fonction [2], [2], [1] et appuyez sur le bouton [OK (OK)].

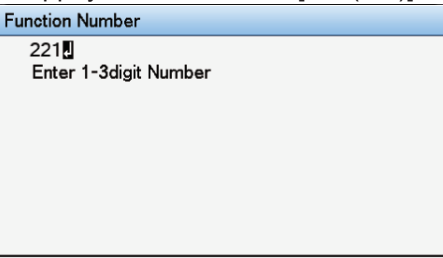

Mémo :

Les numéros de fonction pour les magasins 2 à 5 sont décrits ci-dessous. Pour le magasin 2, appuyez sur la touche [Fn], sur [2], [2], [2] et [OK (OK)]. Pour le magasin 3, appuyez sur la touche [Fn], sur [2], [2], [3] et [OK (OK)]. Pour le magasin 4, appuyez sur la touche [Fn], sur [2], [2], [4] et [OK (OK)]. Pour le magasin 5, appuyez sur la touche [Fn], sur [2], [2], [5] et [OK (OK)]. (4) Sélectionnez [Surimprimer le réglage X (Overprint X Adjust)], et appuyez sur le bouton [OK (OK)].

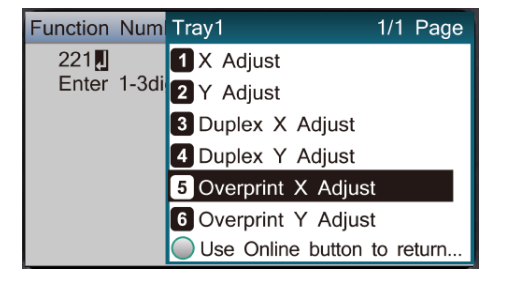

(5) Appuyez sur le bouton de défilement ▲ ou ▼, sélectionnez [+0,75] et appuyez sur le bouton [OK (OK)].

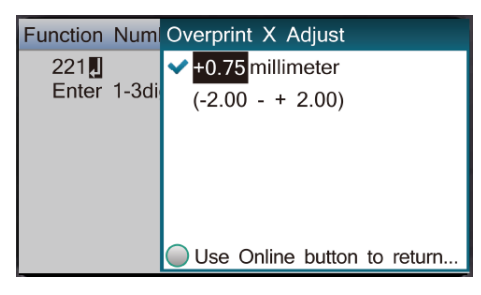

Mémo :

La gamme de réglage varie entre -2,00 mm et +2,00 mm par 0,25 mm.

- (6) Appuyez sur le bouton [BACK (RETOUR)].
- (7) Appuyez sur le bouton de défilement ▲ ou ▼, sélectionnez [Surimprimer le réglage Y (Overprint Y Adjust)] et appuyez sur le bouton [OK (OK)].

| Tray1                                    | 1/1 Page |
|------------------------------------------|----------|
| 1 X Adjust                               |          |
| 2 X Adjust                               |          |
| 3 Duplex X Adjust                        |          |
| 4 Duplex Y Adjust                        |          |
| 5 Overprint X Adjust                     |          |
| 6 Overprint Y Adjust                     |          |
| Use Online button to return to standby s | creen    |

Mémo :

La gamme de réglage varie entre -2,00 mm et +2,00 mm par 0,25 mm.

(8) Appuyez sur le bouton de défilement ▲ ou ▼, sélectionnez [-0,50] et appuyez sur le bouton [OK (OK)].

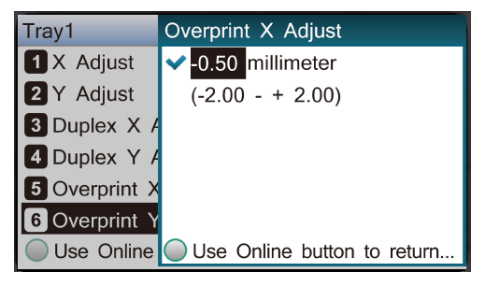

(9) Appuyez sur le bouton [ONLINE (Bouton ON LINE)].

#### Réglage de la taille d'image

- 9 Vérifiez le degré de rétrécissement de la taille de l'image blanche de l'image en couleur à partir des résultats d'impression à l'étape 6 (Test impression 3).
  - (1) Sélectionnez les deux lignes noires séparées autant que possible des lignes orientées dans la direction du papier.

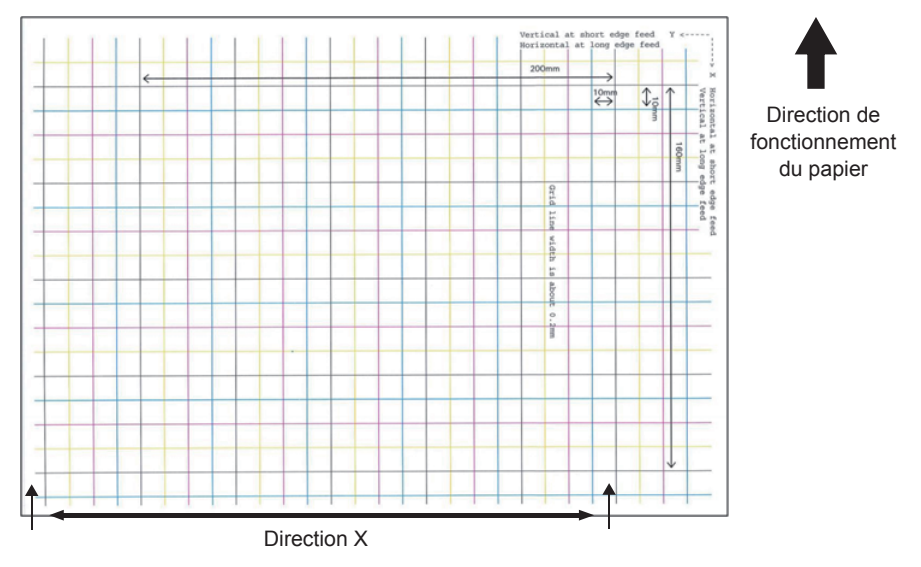

(2) Mesurez l'intervalle des lignes noires et l'intervalle des lignes blanches correspondantes et trouvez le pourcentage de rétrécissement de la direction X à l'aide de la formule suivante. « Intervalle lignes blanches ÷ Intervalle lignes noires »

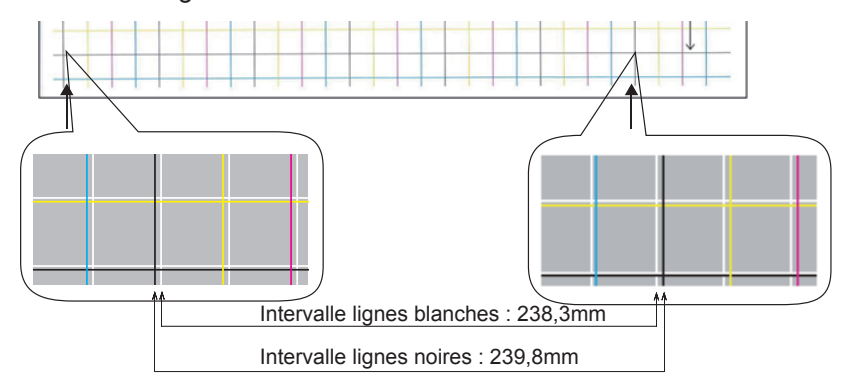

238,3 ÷ 239,8 = 99,37% : Pourcentage de rétrécissement de la direction X

(3) Sélectionnez les deux lignes noires séparées autant que possible des lignes qui croisent la direction du papier.

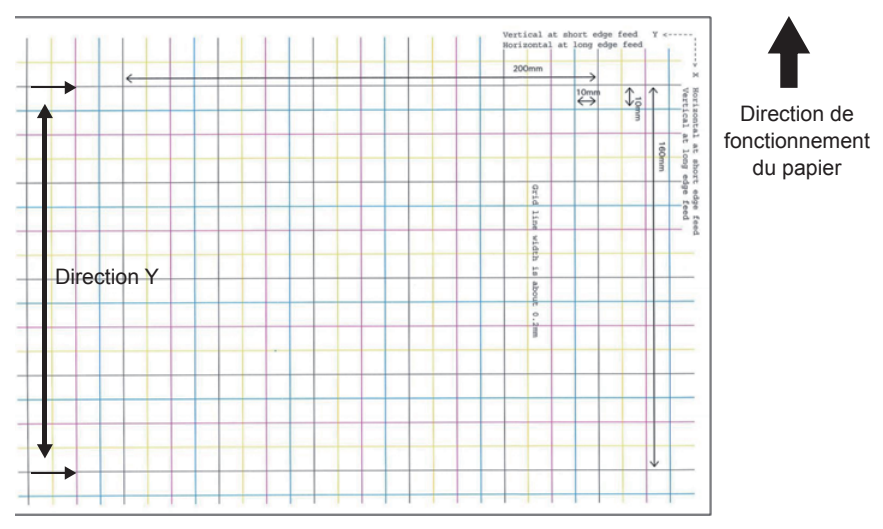

(4) Mesurez l'intervalle des lignes noires et l'intervalle des lignes blanches correspondantes et trouvez le pourcentage de rétrécissement de la direction Y.

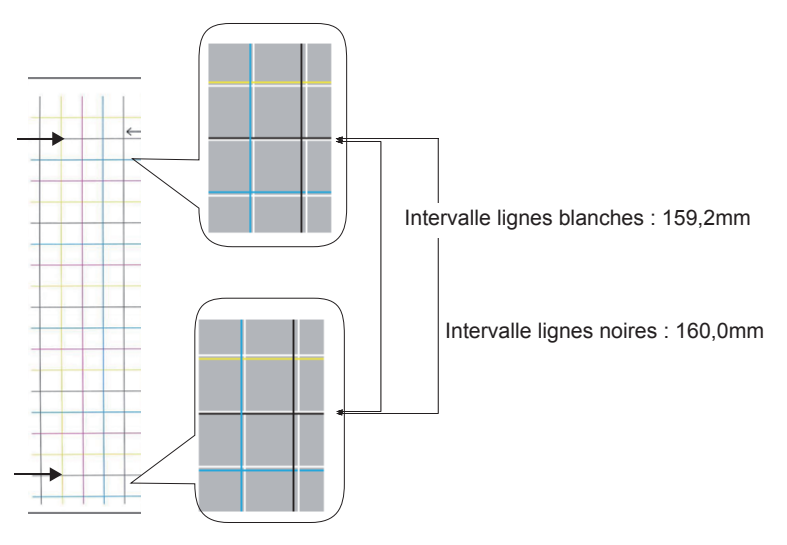

159,2 ÷ 160,0 = 99,50% : Pourcentage de rétrécissement de la direction Y

Mémo :

Si la ligne noire est peu lisible, utilisez la ligne blanche qui correspond à la ligne de couleur facile à lire (les deux lignes doivent être de la même couleur).

10Démarrez Fiery XF Client.

- 11 Sélectionnez l'onglet [System Manager (System Manager)].
- 12Sélectionnez [Périphériques de sortie (Output Devices)] à utiliser pour les impressions connectées aux [Flux de production (Workflows)].
- 13Vérifiez que la [Commande d'impression (Printing order)] dans l'onglet [Spécial (Special)] est [Couleur sur blanc (Color on White)] et spécifiez le pourcentage de rétrécissement de la direction X calculé à l'étape 9 pour [Horizontal (Horizontal)] et le pourcentage de rétrécissement de la direction Y pour [Vertical (Vertical)] dans [Réduction de la taille impression (Size reduction printing)].

| Fiery XF     | -        | -       |     |               |                            |   |                                          |                         |                          | - 0 X |
|--------------|----------|---------|-----|---------------|----------------------------|---|------------------------------------------|-------------------------|--------------------------|-------|
| lob Evolored | Tools Wo | rispace | нөр |               |                            |   |                                          |                         |                          |       |
|              |          |         |     | -             |                            |   |                                          |                         |                          |       |
| * = =        |          |         |     | 2 🛙           |                            |   |                                          |                         |                          |       |
|              | Users    |         |     | •             | Workflows                  | • | Output Devices                           | Device Met              | a aprodut<br>™ Special   | •     |
|              |          |         |     | Г             |                            | 7 |                                          | Special Printer Setting | igs                      | ·= *  |
| aomin        |          |         |     | $\overline{}$ | Ers Unearization           | - | <ul> <li>Linearization device</li> </ul> | Output Tray             |                          |       |
| guest        |          | •       |     | 1             | Production (Clean Color) 1 | · | <ul> <li>OKI C941 - White</li> </ul>     | Face Down               |                          | •     |
|              |          |         |     |               |                            |   |                                          | Printer duplex          |                          |       |
|              |          |         |     |               |                            |   |                                          | Mode:                   |                          |       |
|              |          |         |     |               |                            |   |                                          | Off                     |                          | -     |
|              |          |         |     |               |                            |   |                                          | Horizontal adjustment:  | Vertical adjustment:     |       |
|              |          |         |     |               |                            |   |                                          | White ink printing      |                          |       |
|              |          |         |     |               |                            |   |                                          | Print mode:             |                          |       |
|              |          |         |     |               |                            |   |                                          | Spot color WHITE_INK    |                          | -     |
|              |          |         |     |               |                            |   |                                          | White ink coverage:     |                          |       |
|              |          |         |     |               |                            |   |                                          | 100%                    |                          | -     |
|              |          |         |     |               |                            |   |                                          | Spread and Choke:       |                          |       |
|              |          |         |     |               |                            |   |                                          | Print control strip 1   | with white<br>with white |       |
|              |          |         |     |               |                            |   |                                          | Printing order:         |                          |       |
|              |          |         |     |               |                            |   |                                          | Color on white          | White on color           |       |
|              |          |         |     |               |                            |   |                                          | Media type              |                          |       |
|              |          |         |     |               |                            |   |                                          | Media type:             |                          |       |
|              |          |         |     |               |                            |   |                                          | Printer setting         |                          | •     |
|              |          |         |     |               |                            |   |                                          | Media check             |                          |       |
|              |          |         |     |               |                            |   |                                          | Media check (MPT)       |                          |       |
|              |          |         |     |               |                            |   |                                          | Media check (other t    | ray)                     |       |
|              |          |         |     |               |                            |   |                                          | Size reduction printin  | 0                        |       |
|              |          |         |     |               |                            |   |                                          | Horizontak 99.37        | % Vertical: 99.50 + 9    | 6     |
|              |          |         |     |               |                            |   |                                          |                         |                          |       |
|              |          |         |     |               |                            |   |                                          |                         |                          |       |
|              |          |         |     |               |                            |   |                                          |                         |                          |       |

Mémo :

La gamme de réglage varie entre 95,00% et 100,00% par 0,01%.

Le [Blanc sur couleur (White on color)] est sélectionné pour l' [Réduction de la taille impression (Size reduction printing)], ce qui rétrécit la forme intérieure de l'impression recto-verso.

- 14Ouvrez le fichier à imprimer et orientez l'impression en sélectionnant les [Flux de production (Workflows)] connectés aux [Périphériques de sortie (Output Devices)] avec un pourcentage de rétrécissement spécifié.
- 15Vérifiez les résultats d'impression et si le mauvais alignement de la position d'impression n'est pas corrigé, mesurez le mauvais alignement de la position d'impression Couleur et Blanc autour de la partie supérieure centrale du papier selon les résultats imprimés à l'étape 14 et rajustez comme à l'étape 8.

Mémo :

Si le mauvais alignement n'est pas corrigé après avoir effectué le réglage plusieurs fois, utilisez la valeur de réglage avec le plus faible degré de mauvais alignement.

#### Utiliser le Profil du lien du périphérique

Le profil du lien du périphérique est une combinaison fixe d'une imprimante et d'un type de support d'impression.

Le profil du lien du périphérique doit être combiné au Fichier de linéarisation de base et au Profil du support d'impression à l'aide du Connecteur de profils des outils de couleur.

Pour utiliser le profil du lien du périphérique qui n'est pas pré-installé, «Télécharger le profil du lien du périphérique, le fichier de linéarisation de l'imprimante» (Page 32) est nécessaire.

Remarque :

L'écran Outils couleur doit être démarré dans l'unité centrale de Fiery XF Server Option.

En cas d'absence de moniteur, de souris, si le clavier est connecté à l'unité centrale de Fiery XF Server Option, utilisez la connexion du bureau à distance pour connecter l'unité centrale de Fiery XF Server Option. Référez-vous à Page 5 sur la méthode de connexion du bureau à distance.

1 Démarrez Fiery XF Client et sélectionnez [Color Tools (Color Tools)] à partir du menu [Outils (Tools)].

| 📔 Fiery XF       | Contract Contract    |     |                            |
|------------------|----------------------|-----|----------------------------|
| File Edit System | Tools Workspace Help |     |                            |
| Job Explorer     | Color Tools          | F2  |                            |
|                  | Verifier             | F3  |                            |
| I 🗶 🛒 🛒 I        | Color Editor         | F4  |                            |
|                  | Dot Creator          | F5  |                            |
|                  | Fiery XF Uploader    | F7  |                            |
| l                | Job Explorer         | F6  | Workflows                  |
| admin            | System Information   | F10 | ▶ EFI Linearization        |
| guest            | •                    |     | Production (Clean Color) : |

2 Cliquez sur [Profile Connector (Profile Connector)] sur l'écran Outils couleur.

| Create Base Linearization       | efi   Color Tools                                                                      |
|---------------------------------|----------------------------------------------------------------------------------------|
| Create Media Profile            |                                                                                        |
| Create Profile from Measurement | Profile Connector                                                                      |
| Optimize Profile                | Connect a linearization file to a corresponding med<br>profile or Device Link profile. |
| Create Device Link Profile      |                                                                                        |
| Create Reference Profile        |                                                                                        |
| Create Monitor Profile          |                                                                                        |
| Profile Connector               |                                                                                        |
| Edit Profile                    |                                                                                        |
| Inspect Profile                 |                                                                                        |
| Re-Linearization by Measurement |                                                                                        |
| Visual correction               |                                                                                        |
| Exit                            |                                                                                        |

3 Cliquez sur le bouton [Sélectionner (Select)] situé à droite de [Linéarisation d'imprimante (Printer linearization)]-[Linéarisation EFI (EPL): (EFI linearization (EPL):)] pour sélectionner le fichier EPL à utiliser pour l'impression.

Normalement, le fichier EPL se trouve dans le dossier suivant : C:\ProgramDataEFI\EFI XF\Profiles

| Color Tools                           |                                                                                                    |                             | 1 March 1997          |             |
|---------------------------------------|----------------------------------------------------------------------------------------------------|-----------------------------|-----------------------|-------------|
| File ?                                |                                                                                                    |                             |                       |             |
| Connect Profiles                      | Printer linearization                                                                                           |                             |                       |             |
| Connect romes                         | EFI linearization (EPL): Select your EPL file                                                                   |                             |                       | Select      |
|                                       | Media length correction:                                                                                        |                             |                       |             |
|                                       | Target: Actual:                                                                                                 |                             |                       |             |
|                                       | 19.685 inch 19.685 inch                                                                                         |                             |                       |             |
|                                       | Media name                                                                                                    |                             |                       |             |
|                                       |                                                                                                    |                             |                       |             |
|                                       | Print undirectional                                                                                             |                             |                       |             |
|                                       | Total ink limit                                                                                                 |                             |                       |             |
|                                       | 0                                                                                                    |                             |                       |             |
|                                       |                                                                                                    |                             |                       |             |
|                                       | Drinker models                                                                                                  | Dark Cines                  |                       |             |
|                                       | Printer model:                                                                                                  | Dot size:                   |                       |             |
|                                       | Resolution:                                                                                                    | Print conliguration set:    |                       |             |
|                                       | Color mode:                                                                                                    | Metida:                     |                       |             |
|                                       | ink type:                                                                                                    | narrone:                    |                       |             |
|                                       | inkamic Cr Mr Tr Kr Kr Gr                                                                                       | D:                          |                       |             |
|                                       | Pot Creator screening                                                                                           |                             |                       |             |
|                                       | Annual Annual Annual Annual Annual Annual Annual Annual Annual Annual Annual Annual Annual Annual Annual Annual |                             | Colori                | Circumsta 1 |
|                                       | screening me                                                                                                    |                             | Jeeu                  | Disconnect  |
|                                       | Connect to profiles                                                                                             |                             |                       |             |
|                                       | ✓ Media profile:                                                                                                | Device Link:                |                       |             |
|                                       | Select made profile file                                                                                        | t Select Davice Link file   |                       | Educt       |
|                                       | Seect media prome me                                                                                            | delect Device Link file     |                       | Jelect      |
|                                       |                                                                                                    |                             |                       |             |
|                                       |                                                                                                    |                             |                       |             |
| _                                     |                                                                                                    |                             |                       |             |
| <b>(</b> 2)                           |                                                                                                    |                             | ОК                    | Cancel      |
|                                       |                                                                                                    |                             |                       |             |
| 6 Open                                | Total Designation                                                                                               |                             |                       | ×           |
|                                       |                                                                                                    | 4000 000 1 1                |                       |             |
| S S S S S S S S S S S S S S S S S S S | Profiles + OKI + C931 C941 + Excellent White + CMYK +                                                           | 1200x800 dpi                | • • • Search 1200x000 | api D       |
| Organize 🔻 New folder                 |                                                                                                    |                             | 1=                    | • 🔟 🔞       |
| 🕌 Fier 🔨                              | Name                                                                                                    | Date modified Type          | Size                  |             |
| 🐌 My Pi                               | Construct White 10.4 Cheff Date and                                                                             | 6/20/2012 4/21 AM _ EDL EI- | 06 KD                 |             |
| 🔰 ОКІ                                 | Excellent White_12xb_CWIYK_Plain.epi                                                                            | 0/20/2015 4:21 AM EPL File  | 00 ND                 |             |
| 📕 C71                                 |                                                                                                    |                             |                       |             |
| 🍌 C84                                 |                                                                                                    |                             |                       |             |
| 🝌 C91                                 |                                                                                                    |                             |                       |             |
| 🤳 C91                                 |                                                                                                    |                             |                       |             |
| 🦾 C92 -                               |                                                                                                    |                             |                       |             |
| J C93                                 |                                                                                                    |                             |                       |             |
| <b>B B</b>                            |                                                                                                    |                             |                       |             |
| <b>5</b> B                            |                                                                                                    |                             |                       |             |
|                                       |                                                                                                    |                             |                       |             |
|                                       |                                                                                                    |                             |                       |             |
|                                       |                                                                                                    |                             |                       |             |
| <b>1</b>                              |                                                                                                    |                             |                       |             |
| File name                             | Evcallant White 12x6 CMVK Blain and                                                                             |                             | FDI files (* FDI )    |             |
| The name                              | - excellent writte_zzag_ciwritg_rialfilepi                                                                      |                             | (LPC files ( .LPC)    |             |
|                                       |                                                                                                    |                             | Open 👻                | Cancel      |

4 Changez le [Nom du média d'impression (Media name)].

|                  | 2                                            |                                 |                                    | - Barris and Annual State     |           |
|------------------|----------------------------------------------|---------------------------------|------------------------------------|-------------------------------|-----------|
| e ?              |                                              |                                 |                                    |                               |           |
| Connect Profiles | Printer Inearization<br>EFI Inearization (EP | L): C: ¥¥Excellent White¥CMYK¥1 | 200x600 dpi¥Excellent White 12x6 ( | CMYK Plain,epl                | Select    |
|                  | Media length corre                           |                                 |                                    |                               |           |
|                  | Target                                       | Actual                          |                                    |                               |           |
|                  | 19.685 ÷                                     | ich 19.685 🐳 inch               |                                    |                               |           |
|                  | Media name                                   |                                 |                                    |                               |           |
|                  | MyMedia_12x6_C                               | MYK_Plain                       |                                    |                               |           |
|                  | Print unidirectio                            | nal                             |                                    |                               |           |
|                  | Total ink limit                              |                                 |                                    |                               |           |
|                  | 300 ≑                                        |                                 |                                    |                               |           |
|                  |                                              |                                 |                                    |                               |           |
|                  | Printer model:                               | OKI C941 - White                | Dot Size:                          | not supported                 |           |
|                  | Resolution:                                  | 1200 X 600                      | Print configuration set:           | Printer setting               |           |
|                  | Color mode:                                  | СМҮК                            | Media:                             | Excellent White_12x6_CMYK_Pla | in        |
|                  | Ink type:                                    | Toner                           | Halftone:                          | Screening                     |           |
|                  | Ink limit:                                   | C: 81 M: 85 Y: 91 K: 100        |                                    |                               |           |
|                  | Dot Creator screening                        | ng                              |                                    |                               |           |
|                  | Screening file: 12                           | 00x600_218lpi_A_D5_ellipse.spt  |                                    | Select                        | Disconnec |
|                  | Connect to profiles                          |                                 |                                    |                               |           |
|                  | Media profile:                               |                                 | Device Link:                       |                               |           |
|                  | C: ¥¥Excellent V                             | /hite_12x6_CMYK_Plain.icc Sele  | ct Select Device Link file         | 2                             | Select    |
|                  |                                              |                                 |                                    |                               |           |
|                  |                                              |                                 |                                    |                               |           |
|                  |                                              |                                 |                                    | OK                            | Cancel    |

5 Vérifiez que la case à cocher [Connecter aux profile (Connect to profiles)]-[Profil du média d'impression (Media profile)] est sélectionnée et cliquez sur le bouton [Sélectionner (Select)].

| Color Tools      |                         |                              |                     |                          | 1 March 1997                    |            |
|------------------|-------------------------|------------------------------|---------------------|--------------------------|---------------------------------|------------|
| File ?           |                         |                              |                     |                          |                                 |            |
| Connect Desflore | Printer linearization   |                              |                     |                          |                                 |            |
| Connect Promes   | EFI Inearization (EPL): | C: ¥¥Excellent White¥        | CMYK¥1200x600 dpi¥E | excellent White_12x6_Cl  | MK_Plain.epl                    | Select     |
|                  | Media length correction | in:                          |                     |                          |                                 |            |
|                  | Target:                 | Actual:                      |                     |                          |                                 |            |
|                  | 19.685 🔶 inch           | 19.685 🚔 inch                |                     |                          |                                 |            |
|                  | Media name              |                              |                     |                          |                                 |            |
|                  | MyMedia_12x6_CMY        | K_Plain                      |                     |                          |                                 |            |
|                  | Print unidirectional    |                              |                     |                          |                                 |            |
|                  | Total ink limit         |                              |                     |                          |                                 |            |
|                  | 300 ≑                   |                              |                     |                          |                                 |            |
|                  |                         |                              |                     |                          |                                 |            |
|                  | Printer model:          | OKI C941 - White             |                     | Dot Size:                | not supported                   |            |
|                  | Resolution:             | 1200 X 600                   |                     | Print configuration set: | Printer setting                 |            |
|                  | Color mode:             | CMIK                         |                     | Media:                   | Excellent White_12x6_CMYK_Plain |            |
|                  | Ink type:               | Toner                        |                     | Halftone:                | Screening                       |            |
|                  | Ink limit:              | C: 81 M: 85 Y: 91 K: 100     |                     |                          |                                 |            |
|                  | Dot Creator screening   |                              |                     |                          |                                 |            |
|                  | Screening file: 1200    | x600_218lpi_A_D5_ellipse.spt |                     |                          | Select                          | Disconnect |
|                  | Connect to profiles     |                              |                     |                          |                                 |            |
|                  | Wedia profile:          | _                            | 8                   | Device Link:             |                                 |            |
|                  | C: ¥¥Excellent Whit     | te_12x6_CMYK_Plain.icc       | Select              | Select Device Link file  |                                 | Select     |
|                  |                         |                              |                     |                          |                                 |            |
|                  |                         |                              |                     |                          |                                 |            |
|                  |                         |                              |                     |                          |                                 |            |
| 3                |                         |                              |                     |                          | OK                              | Cancel     |
|                  |                         |                              |                     |                          |                                 |            |

Cette étape est nécessaire pour l'impression en couleur d'accompagnement.

6 Sélectionnez le profil du support depuis l'écran [Charger le profil du média d'impression (Load Device Link profile)]. Normalement, le profil du support se trouve dans le dossier suivant :

C:\ProgramDataEFI\EFI XF\Profiles

| 💪 Load Device Link profile                                                                                  | Non-Manufacture                                                               |                    |             |                                       | <b>×</b> |
|----------------------------------------------------------------------------------------------------|-------------------------------------------------------------------------------|--------------------|-------------|---------------------------------------|----------|
| Computer                                                                                                    | Local Disk (C:)      ProgramData      EFI      EFI XF      Profiles      My P | rofiles            | • fy        | Search My Profiles                    | ٩        |
| Organize 🔻 New folder                                                                                       |                                                                               |                    |             | )iii •                                |          |
| 🚢 Local Disk (C:) 🔺                                                                                         | Name                                                                          | Date modified      | Туре        | Size                                  |          |
| intel                                                                                                    | MydeviceLinkProfile                                                           | 12/27/2013 8:53 AM | ICC Profile | 658 KB                                |          |
| Pertlags Program File Program Date Program Date Program Date Client FIX FIX FIX FIX FIX FIX FIX FIX FIX FIX |                                                                               |                    |             |                                       |          |
| File nan                                                                                                    | ne: MydeviceLinkProfile                                                       |                    | •           | Link profile file(*.icc;*.icc<br>Open | m) 🔹     |

7 Sélectionnez la case à cocher [Connecter aux profile (Connect to profiles)]-[Lien de périphérique (Device Link)].

|                | Drinter Inegrization    |                               |                                     |                                 |          |
|----------------|-------------------------|-------------------------------|-------------------------------------|---------------------------------|----------|
| nnect Profiles | DET Inseritation (IDI ) | C: N. Wiscelent White/CMVKV12 | 10x600 dolfliveallant White 12x6 C  | MW Plain and                    | Colori   |
|                | Marka lanoth corracti   | . C                           | servere operational in white_1280_c | and mode                        | seeu     |
|                | Target                  | Actuals                       |                                     |                                 |          |
|                | 19.685 ind              | 19.685 🚔 inch                 |                                     |                                 |          |
|                | Media name              |                               |                                     |                                 |          |
|                | MyMedia_12x6_CM         | K_Plain                       |                                     |                                 |          |
|                | Print unidirectiona     | 1                             |                                     |                                 |          |
|                | Total ink limit         |                               |                                     |                                 |          |
|                | 300 🚔                   |                               |                                     |                                 |          |
|                |                         |                               |                                     |                                 |          |
|                | Printer model:          | OKI C941 - White              | Dot Size:                           | not supported                   |          |
|                | Resolution:             | 1200 X 600                    | Print configuration set:            | Printer setting                 |          |
|                | Color mode:             | CMIK                          | Media:                              | Excellent White_12x6_CMYK_Plain |          |
|                | Ink type:               | Toner                         | Halftone:                           | Screening                       |          |
|                | Ink limit:              | C: 81 M: 85 Y: 91 K: 100      |                                     |                                 |          |
|                | Dot Creator screening   |                               |                                     |                                 |          |
|                | Screening file: 120     | ix600_218ipi_A_D5_elipse.spt  |                                     | Select                          | Disconne |
|                | Connect to profiles     |                               |                                     |                                 |          |
|                | Media profile:          |                               | Device Link:                        |                                 |          |
|                | C: ¥¥Excellent Wh       | te_12x6_CMYK_Plain.icc Selec  | t Select Device Link file           |                                 | Select   |
|                |                         |                               |                                     |                                 |          |
|                |                         |                               |                                     |                                 |          |
|                |                         |                               |                                     |                                 | -        |

8 Cliquez sur le bouton [Sélectionner (Select)] dans [Sélectionnez le fichier de lien de périphérique (Select Device Link file)], sélectionnez le profil du lien du périphérique à utiliser et cliquez sur le bouton [Ouvrir (Open)].

| 2                                                                                                    |                                                                                                    |                                                               |                                                     |                                         |                                    |                    |                                    |                     |               |     |
|----------------------------------------------------------------------------------------------------|----------------------------------------------------------------------------------------------------|---------------------------------------------------------------|-----------------------------------------------------|-----------------------------------------|------------------------------------|--------------------|------------------------------------|---------------------|---------------|-----|
|                                                                                                    | Printer Inseritation                                                                                                    |                                                               |                                                     |                                         |                                    |                    |                                    |                     |               |     |
| Connect Profiles                                                                                                    | FFL Inegrization (FPL)                                                                                                    | C: X., XEvcellent WhiteX                                      | (CM0001200v600 da                                   | WExcellent W                            | hite 12x6 C                        | MYK Plain er       |                                    |                     | Selec         | +   |
|                                                                                                    | Madia lageth correct                                                                                                    |                                                               |                                                     | The second for the                      | 100_0                              | ning tanta         |                                    |                     | Jene          |     |
|                                                                                                    | Terratio                                                                                                    | Ashiel                                                        |                                                     |                                         |                                    |                    |                                    |                     |               |     |
|                                                                                                    | 10.605 A Ind                                                                                                    | 19 695 inch                                                   |                                                     |                                         |                                    |                    |                                    |                     |               |     |
|                                                                                                    | 131003                                                                                                    |                                                               |                                                     |                                         |                                    |                    |                                    |                     |               |     |
|                                                                                                    | Media name                                                                                                    | ar et :                                                       |                                                     |                                         |                                    |                    |                                    |                     |               |     |
|                                                                                                    | MyMedia_12x6_CMI                                                                                                    | K_Han                                                         |                                                     |                                         |                                    |                    |                                    |                     |               |     |
|                                                                                                    | Print unidirectiona                                                                                                    | 4                                                             |                                                     |                                         |                                    |                    |                                    |                     |               |     |
|                                                                                                    | Total ink limit                                                                                                    |                                                               |                                                     |                                         |                                    |                    |                                    |                     |               |     |
|                                                                                                    | 300 ≑                                                                                                    |                                                               |                                                     |                                         |                                    |                    |                                    |                     |               |     |
|                                                                                                    |                                                                                                    |                                                               |                                                     |                                         |                                    |                    |                                    |                     |               |     |
|                                                                                                    | Printer model:                                                                                                    | OKI C941 - White                                              |                                                     | Dot Size:                               |                                    | not support        | ed                                 |                     |               |     |
|                                                                                                    | Resolution:                                                                                                    | 1200 X 600                                                    |                                                     | Print config                            | uration set:                       | Printer sett       | ng                                 |                     |               |     |
|                                                                                                    | Color mode:                                                                                                    | СМУК                                                          |                                                     | Media:                                  |                                    | Excellent W        | hite_12x6_CMY                      | Plain               |               |     |
|                                                                                                    | Ink type:                                                                                                    | Toner                                                         |                                                     | Halftone:                               |                                    | Screening          |                                    |                     |               |     |
|                                                                                                    | Ink limit:                                                                                                    | C: 81 M: 85 Y: 91 K: 100                                      |                                                     |                                         |                                    |                    |                                    |                     |               |     |
|                                                                                                    | Dot Creator screeping                                                                                                    |                                                               |                                                     |                                         |                                    |                    |                                    |                     |               |     |
|                                                                                                    | Screening file: 1200                                                                                                    | x600_218pi_A_D5_elipse.spt                                    |                                                     |                                         |                                    |                    | Select                             |                     | Disconn       | ec  |
|                                                                                                    | Connect to profiles                                                                                                    |                                                               |                                                     |                                         |                                    |                    |                                    |                     |               |     |
|                                                                                                    |                                                                                                    |                                                               |                                                     | Device L                                | ink:                               |                    |                                    |                     |               |     |
|                                                                                                    | Media profile:                                                                                                    |                                                               |                                                     |                                         |                                    |                    |                                    | _                   |               |     |
|                                                                                                    | ✓ Media profile:<br>C: ¥¥Excellent Wh                                                                                                    | te_12x6_CMMC_Plain.icc                                        | Select                                              | Select De                               | vice Link file                     |                    |                                    |                     | Select        |     |
| 1                                                                                                    | Media profile:     C: VVExcellent Wh                                                                                                    | tte_12x6_CMYK_Plain.icc                                       | Select                                              | Select De                               | vice Link file                     |                    | OK                                 |                     | Select        | cel |
| Open                                                                                                    | Veda profie:<br>C: V Vexcelent Wh                                                                                                    | te_12x6_04117_Plain.icc                                       | Select                                              | Select De                               | vice Link file                     |                    | OK                                 |                     | Select        | cel |
| Open                                                                                                    | Meda profie:     C: VVExcelent Wh                                                                                                    | te_12x6_CMYK_PlanJcc                                          | Select                                              | Select De                               | vice Link file                     | • 4                | OK<br>Search 120                   | 0.600 dpi           | Select        | cel |
| Copen                                                                                                    | Veda profie:     C: VVExcelent Wh                                                                                                    | te_12x6_CMYK_PlanJcc                                          | Select                                              | Select De                               | vice Link file                     | • [4j              | OK<br>Search 120                   | 0x600 dpi           | Can           | cel |
| Open                                                                                                    | Veda profie:     C: VVExcelent Wh      F > Profiles > OKI >      Name                                                                                                    | te_126_CMM_Planks                                             | Select                                              | Select De<br>dpi<br>dified              | vice Link file                     | ▼ [¢j              | OK<br>Search 120<br>Size           | 0.4600 dpi          | Can           | cel |
| Open<br>↓ ↓ ≪ EFI → EFI →<br>Drganize → New folder<br>↓ Fier ^<br>↓ Fier ^                                                                                                    | Meda profile:     C: VVExcelent Wh     C: VVExcelent Wh     C: VVExcelent Wh     Name     Decellent White: 126                                                                                                    | te_126_OPM_Flex.cc                                            | Select<br>MYK > 1200x600<br>Date mor                | dpi<br>dified                           | vice Link file                     | ▼ [ 6g             | Size                               | 0x600 dpi           | Can           | cel |
| Open<br>Drganice • New folder<br>Wry folder<br>Wry Pier *<br>Wry Pier *<br>0 001                                                                                                    | If Meda profile:     C: Y WExcellent Wh     F     Profile: + OKI +     Name     L: Excellent White,1226                                                                                                    | te_126_CMM_Flen.cc                                            | Select<br>MYK > 1200x600<br>Date mo:<br>6/20/2012   | dpi<br>dified<br>3 4:21 AM              | vice Link file<br>Type<br>EPL File | • 4                | OK<br>Search 120<br>Size<br>86 KB  | 0x600 dpi           | Can           |     |
| Open<br>→ () ← () ← () + () + () + ()<br>→ () ← () ← () + () + () + () + () + () +                                                                                                    | If Meda profile:     C: V Hiscollent Wh     C: V Hiscollent Wh     C: V Hiscollent W     C: V Hiscollent W     C: V Hiscollent                                                                                                    | te_124_OMY_Flex.cc                                            | Select<br>MYK + 1200x600<br>Date mod<br>6/20/2011   | dpi<br>dified<br>3 4:21 AM              | Type<br>EPL File                   | • 4                | OK<br>Search 120<br>Size<br>86 KB  | 0.600 dpi           | Can           | cel |
| Cpen<br>Tignize * New Folder<br>Fign 7<br>Fign 7<br>Fign                                                                                                    | If Meda profile:     C: V HExcellent Wh     F > Profiles > Okl >     Name     Locellent White_12de                                                                                                    | te_126_OMY_Planks                                             | Select<br>MYK + 1200x600<br>Date more<br>6/20/2011  | dpi<br>diffed<br>3 4:21 AM              | Type<br>EPL File                   | • 6                | OK<br>Search 120<br>Size<br>B6 KB  | 0.600 dpi           | Can           |     |
| Open<br>V V V FI > EII ><br>V V V V V V V V V V V V V V V V V V V                                                                                                     | (F + Profiles + OKI +     Name     Excellent White_12.66                                                                                                    | te_124_OVYC_Plankt:<br>C331 CML + Excellent White + C<br><br> | Select<br>MYK > 1200.600<br>Date mos<br>6/20/2011   | dpi<br>diffied<br>3 4:21 AM             | Vice Link file                     | • 6                | OK<br>Search 120<br>Size<br>B6 KB  | 0.600 dpi           | Can           | cel |
| Cpen<br>Digenice • New folder<br>Firer • New folder<br>Gran • • • • • • • • • • • • • • • • • • •                                                                                                    | CF > Profiles > OKI > Name  Decellent White_12:66                                                                                                    | te_126_OMY_Planic:                                            | Select<br>MYK > 1209:600<br>Date mos<br>6/29/2011   | select De<br>dpi<br>dified<br>3 4:21 AM | Vice Link file                     | • 4                | OK<br>Search 120<br>Size<br>86 KB  | 0.600 dpi           | Select<br>Can | cel |
| Copen                                                                                                    | If Meda profile:     C: V VExcellent V/h      G → Profiles → Ok() →      Name     Excellent White_1226                                                                                                    | te_126_OMY_Plan.cc                                            | Select<br>MYK + 1200-600<br>Date mo:<br>6/20/2011   | Select De                               | Type<br>EPL File                   | • 5                | Search 1200<br>Size<br>B6 KB       | 0.4600 dpi          | Can           | cel |
| Open<br>Drganize • New folder<br>Drganize • New folder<br>Firer •<br>Gold<br>Col<br>Col<br>Col<br>Col<br>Col<br>Col<br>Col<br>Col                                                                                                    | CF  Profiles  OId Name CE Decellent White_12d                                                                                                    | te_126_OMY_Planic:                                            | Select<br>MYK + 1200.600<br>Date more<br>6/29/2011  | Select De<br>dified<br>3 4:21 AM        | Type<br>EPL File                   | • • •              | OK<br>Search 120<br>Size<br>B6 KB  | 0x600 dpi           | Can           |     |
| Cpen<br>Transite * New Folder<br>Figure * New Folder<br>Figure * 000<br>C71<br>C04<br>C04<br>C04<br>C04<br>C04<br>C04<br>C04<br>C04                                                                                                    | If Meda profile:       C: V., Hiscollent Vh       Mame       L: Bacellent White, 126                                                                                                    | te_126_OMY_Planks                                             | Select<br>3MYK > 1200.600<br>Date mov<br>6.720.7201 | Select De<br>dpi<br>dified<br>3 4:21 AM | Type<br>EPL File                   | ¢≱   ♥             | Search 120<br>Size<br>86 KB        | 0.600 dpi           | Can           | cel |
| Open<br>→                                                                                                    | C Profiles Profiles Profiles C V., Waxelent Wh C Profiles Profiles Profiles Name C Excellent White 1226                                                                                                    | te_126_OMY_Flexic                                             | Select                                              | Select De<br>dpi<br>dified<br>3 4:21 AM | Type<br>EPL File                   | • •                | OK<br>Search 120<br>Size<br>86 KB  | 0.400 dpi           | Can           | cel |
| Crem<br>Premie * New Folder<br>First * New Folder<br>First *<br>New Folder<br>Cr1<br>Cr1<br>Cr2<br>Cr2<br>Cr2<br>Cr2<br>Cr2<br>Cr2<br>Cr2<br>Cr2                                                                                                    | [2] Neda profile:     [2] V. V. Vescellent V/h      (F → Profiles → OK1 →      Name     [ Excellent White,12:6                                                                                                    | te_126_OMY_Planks                                             | Select<br>2MYK > 1209.600<br>Date more<br>6/20/201  | Select De<br>dpi<br>dified<br>34:21 AM  | vice Link file                     | • 4                | Cox<br>Search 120<br>Size<br>86 KB | Cv.cco dpi<br>BΞ ▼  |               | cel |
| Open<br>Drgmize * Eff > Eff ><br>Drgmize * Eff > Eff ><br>Mer folder<br>Mer folder<br>Firer *<br>Graf<br>Craf<br>Craf | If the a profile:         C: Y VExcellent Wh         C: Y VExcellent Wh         Name         Same         Sacellent White_1226                                                                                                    | te_124_OMY_Planct                                             | Select                                              | Select De<br>dpi<br>dified<br>3 4:21 AM | vice Link file                     | •   4 <sub>1</sub> | Search 120<br>Size<br>86 KB        | 0.4600 dpi          | Can           | cel |
| Copen<br>Progenice * Mew folder<br>Progenice * New folder<br>Cr1<br>Cr1<br>Cr2<br>Cr2<br>Cr2<br>Cr2<br>Cr2<br>Cr2<br>Cr2<br>Cr2                                                                                                    | (C Head profile:<br>C: V Vescellent V/h<br>(F + Profile: + OKI +<br>Name<br>Locellent White_12.06                                                                                                    | te_126_CMM_Flexic                                             | Select<br>3MYK > 1209.600<br>Date mos<br>6/20/201   | select De                               | vice Link file                     | •   4j             | Size<br>S6 KB                      | 0.4600 dpi          | Can           | cel |
| Copen                                                                                                    | If Neda profile:<br>C: V., VExcellent V/h<br>CF + Profiles + O(3 +<br>Name<br>Discellent White,12:6                                                                                                    | te_124_OWY_Planct                                             | Select                                              | dpi<br>dfiled<br>3 4221 AM              | vice Link file                     | <b>v</b>   49      | OK<br>Search 120<br>Size<br>86 KB  | 0.600 dpi<br>  E= • | Can           | cel |
| Open<br>Drganize * Key h Eft > Eft ><br>Mey folder<br>Mey folder<br>Mey folder<br>Cr1<br>Cr2<br>Cr2<br>Cr3<br>Cr3<br>Cr3<br>Cr3<br>Cr3<br>Cr3<br>Cr3<br>Cr3                                                                                                    | C V. Hiscolent Wh C V. Hiscolent Wh C V. Hiscolent Wh C D Excellent Wh C D Excellent W C D Excellent W C D Excellent W C | te_124_OMY_Flexic                                             | Select                                              | Select De                               | vice Link file                     | •   4 <sub>2</sub> | OK<br>Search 120<br>Size<br>86 KB  | 0.400 dpi<br>852 •  | Can           | cel |

9 Cliquez sur le bouton [OK (OK)].

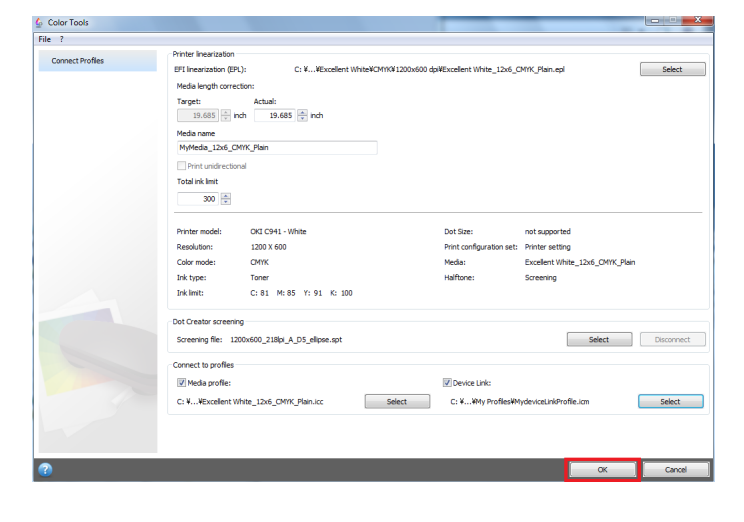

# 10Changez le nom du fichier depuis l'écran [Enregistrer sous (Save as)] et cliquez sur le bouton [Enregistrer (Save)].

Remarque :

Ne pas enregistrer avec le même nom de fichier. Changez le nom et enregistrez.

Il faut un peu de temps pour que le fichier soit reconnu si le nom du fichier n'est pas modifié.

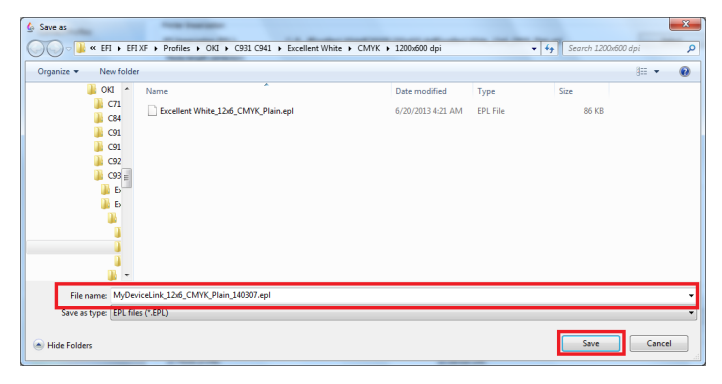

11 Cliquez sur [OK (OK)] lorsque le message de vérification s'affiche.

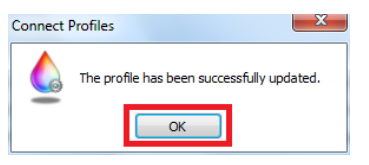

12Cliquez sur [Quitter (Exit)] depuis l'écran [Color Tools (Color Tools)] et fermez Outils couleur.

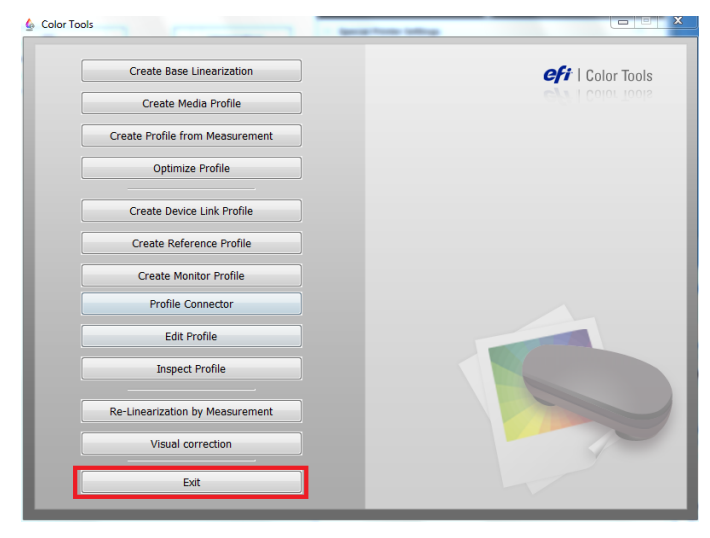

13 Sélectionnez les périphériques de sortie que vous utilisez dans le gestionnaire système Fiery XF Client et cliquez sur l'onglet [Média d'impression (Media)].

| Fiery AF         | ALC: NOT    |               |     |             |                            |   |                      |                                                     |               | _ |
|------------------|-------------|---------------|-----|-------------|----------------------------|---|----------------------|-----------------------------------------------------|---------------|---|
| Eile Edit System | Icols Works | pace <u>H</u> | elp | _           |                            |   |                      |                                                     |               |   |
| Job Explorer     | System Mana | ger           |     |             |                            |   |                      |                                                     |               |   |
| •* =* =*         | 😑 🔽         | <b>.</b>      | 2   |             |                            |   |                      |                                                     |               |   |
|                  |             |               |     | 853         |                            |   |                      |                                                     |               |   |
|                  |             | - 1           |     | 1           |                            | 1 |                      | 🚔 📑 💩:                                              |               | Ŧ |
|                  | Users       |               |     |             | Workflows                  | • | Output Devices       | Device Media Special                                |               |   |
|                  |             |               |     | _           |                            |   |                      |                                                     |               | ~ |
| admin            |             |               |     | -           | EFI Linearization          |   | Linearization device | Print Configuration                                 |               |   |
|                  |             |               |     |             |                            | - |                      | Ink type:                                           |               |   |
| guest            |             |               |     | <b>&gt;</b> | Production (Clean Color) 1 | • | OKI C941 - White     | Toner                                               | •             |   |
|                  |             |               |     |             |                            |   |                      | Media name:                                         |               |   |
|                  |             |               |     |             |                            |   |                      | Excellent White 12x6 CMIX Plain                     | •             |   |
|                  |             |               |     |             |                            |   |                      | Calibration cat                                     |               |   |
|                  |             |               |     |             |                            |   |                      | Evaluation set                                      | T Catalan     |   |
|                  |             |               |     |             |                            |   |                      | excentre white_read_childer.                        | · Catalog     |   |
|                  |             |               |     |             |                            |   |                      |                                                     | New           |   |
|                  |             |               |     |             |                            |   |                      | Resolution: 1200 x 600                              |               |   |
|                  |             |               |     |             |                            |   |                      | Color mode: CMYK<br>Print mode: ProO / Migh Quality |               |   |
|                  |             |               |     |             |                            |   |                      | Halftoning: Screening                               |               |   |
|                  |             |               |     |             |                            |   |                      | Profile: Excellent White_12x6_CM                    | IVK_Plain.icc |   |
|                  |             |               |     |             |                            |   |                      | Media type: Printer setting                         |               |   |
|                  |             |               |     |             |                            |   |                      | Screening file: 1200x600_218lpi_A_D5_el             | lipse.spt     |   |
|                  |             |               |     |             |                            |   |                      | Visual conection:                                   |               |   |
|                  |             |               |     |             |                            |   |                      | None                                                | <u> </u>      |   |
|                  |             |               |     |             |                            |   |                      | >> Media Setting                                    | -=            |   |
|                  |             |               |     |             |                            |   |                      |                                                     |               |   |
|                  |             |               |     |             |                            |   |                      |                                                     |               |   |
|                  |             |               |     |             |                            |   |                      |                                                     |               |   |
|                  |             |               |     |             |                            |   |                      |                                                     |               |   |
|                  |             |               |     |             |                            |   |                      |                                                     |               |   |
|                  |             |               |     |             |                            |   |                      |                                                     |               |   |
|                  |             |               |     |             |                            |   |                      |                                                     |               |   |
|                  |             |               |     |             |                            |   |                      |                                                     |               |   |
|                  |             |               |     |             |                            |   |                      |                                                     |               |   |
|                  |             |               |     |             |                            |   |                      |                                                     |               |   |

14Sélectionnez le fichier nommé à l'étape 4 depuis la liste [Nom du média d'impression (Media name)] et sélectionnez le fichier EPL enregistré à l'étape 10 depuis la liste de [Jeu de calibrage (Calibration set)].

Si vous ne trouvez pas le fichier EPL enregistré à l'étape 10, vous pouvez le retrouver en sélectionnant un support différent dans [Nom du média d'impression (Media Name)], en sélectionnant à nouveau le nom à l'étape 4 et en ouvrant [Jeu de calibrage (Calibration set)].

| Fiery XF     Fiery XF     Fiery XF     Fiery XF     Tools Workspace Help |                                                                                                    |
|--------------------------------------------------------------------------|----------------------------------------------------------------------------------------------------|
| Job Explorer System Manager                                              |                                                                                                    |
|                                                                          |                                                                                                    |
| Users Workflows Dutput Devices                                           | Device Media Special                                                                                                    |
| admin                                                                    | Print Configuration                                                                                                    |
| guest    Production (Clean Color) 1  OKI C941 - White                    | Toher                                                                                                    |
| Fary 15                                                                  | Name<br>Name<br>Name |
| Eile Edit System Tools Workspace Help<br>Job Explorer System Manager     |                                                                                                    |
|                                                                          |                                                                                                    |
| Users Vorkflows Output Devices                                           | Device Madia Special                                                                                                    |
| admin                                                                    | × Print Configuration ·= *                                                                                                    |
| guest   Production (Clean Color)   OKI C341 - White                      | Ink type:<br>Toner                                                                                                    |
|                                                                          | Media name: Device link profile selected                                                                                                    |
|                                                                          | MyMedia_12x6_CMYK_Plain  Calibration set:                                                                                                    |
|                                                                          | Informetical Log (Ann Java) 14007 regi<br>Informetical Log (Ann Java) 14007 regi<br>Revolution : 200 F007<br>Revolution : 200 F007<br>Revolution                                                                                                    |
|                                                                          |                                                                                                    |

#### 15Sélectionnez [Fichier (File)]-[Enregistrer (Save)] et enregistrez les paramètres.

| Fiery XF               |                        |          |                            |   |                      |                                                                  | _ 6 <u>_ x</u>                                                                                                    |
|------------------------|------------------------|----------|----------------------------|---|----------------------|------------------------------------------------------------------|----------------------------------------------------------------------------------------------------|
| File Edit System Tools | s Workspace <u>H</u> e | p        |                            |   |                      |                                                                  |                                                                                                    |
| New                    | ,                      |          |                            |   |                      |                                                                  |                                                                                                    |
| Import Environment     |                        |          |                            |   |                      |                                                                  |                                                                                                    |
| Save                   | CTRL-S                 | M 🕅      |                            |   |                      |                                                                  |                                                                                                    |
| Save as Template       | CTRL-T                 |          |                            |   | ·                    |                                                                  |                                                                                                    |
| Save as Environment    | CTRL-SHIFT-S           | •        | Workflows                  | • | Output Devices       | Device Media Special                                             |                                                                                                    |
| Backup                 |                        |          |                            | _ |                      | × Print Configuration                                            | -= *                                                                                                    |
| Restore                |                        | <b>├</b> | EFI Linearization          | • | Linearization device |                                                                  |                                                                                                    |
| Login                  |                        |          | Production (Clean Colori 1 |   | OKI (941 - White     | Ink type:                                                        |                                                                                                    |
| Logoff and Exit        |                        | Ľ        | rioustion (citair corol) r |   |                      | TORCE                                                            |                                                                                                    |
| Exit                   |                        | 1        |                            |   |                      | Media name: Device link profile selected                         |                                                                                                    |
|                        |                        |          |                            |   |                      | MyMedia_12x6_CMYK_Plain *                                        |                                                                                                    |
|                        |                        |          |                            |   |                      | Calibration set:                                                 |                                                                                                    |
|                        |                        |          |                            |   |                      | MyDeviceLink_12x6_CMYK_Plain_140307.epl 💌                        | Catalog                                                                                                    |
|                        |                        |          |                            |   |                      |                                                                  | New                                                                                                    |
|                        |                        |          |                            |   |                      | Resolution: 1200 x 600                                           |                                                                                                    |
|                        |                        |          |                            |   |                      | Color mode: CMIK                                                 |                                                                                                    |
|                        |                        |          |                            |   |                      | Print mode: ProQ / High Quality                                  |                                                                                                    |
|                        |                        |          |                            |   |                      | Hairtoning: Screening<br>Profile: Excellent White 12:6 CMW Phile | lee.                                                                                                    |
|                        |                        |          |                            |   |                      | Media type: Printer setting                                      | in the second second se |
|                        |                        |          |                            |   |                      | Screening file: 1200x600_218lpi_A_D5_ellipse.spt                 |                                                                                                    |
|                        |                        |          |                            |   |                      | Visual correction:                                               |                                                                                                    |
|                        |                        |          |                            |   |                      | None                                                             |                                                                                                    |
|                        |                        |          |                            |   |                      | » Media Setting                                                  | -=                                                                                                    |
|                        |                        |          |                            |   |                      |                                                                  |                                                                                                    |
|                        |                        |          |                            |   |                      |                                                                  |                                                                                                    |
|                        |                        |          |                            |   |                      |                                                                  |                                                                                                    |
|                        |                        |          |                            |   |                      |                                                                  |                                                                                                    |
|                        |                        |          |                            |   |                      |                                                                  |                                                                                                    |

Remarque :

Lorsque la communication entre les flux de travaux et les périphériques de sortie est interrompue, remplacez par Transmissible.

|    | Workflows |                            |   | • |   | Output Devices       |
|----|-----------|----------------------------|---|---|---|----------------------|
| -[ | •         | EFI Linearization          | • |   |   | Linearization device |
|    | ٠         | Production (Clean Color) 1 | • |   | • | OKI C941 - White     |

#### 16Sélectionnez les flux de travaux connectés aux périphériques de sortie avec les paramètres ci-dessus depuis Fiery XF Client ou Unidriver et lancez l'impression.

Pour l'exemple ci-dessus, [Production (Clean Color) 1] est le nom du flux de travail.

# Télécharger le profil du lien du périphérique, le fichier de linéarisation de l'imprimante

Pour utiliser le profil du support ou le profil du lien du périphérique non préinstallé, le fichier doit être téléchargé vers l'ordinateur du serveur.

Respectez l'étape suivante et copiez (téléchargez) le profil du lien du périphérique, le fichier de linéarisation de l'imprimante (EPL) de Client PC vers Fiery XF Server Option.

1 Démarrez Fiery XF Client et sélectionnez [Fiery XF Uploader (Fiery XF Uploader)] à partir du menu [Outils (Tools)].

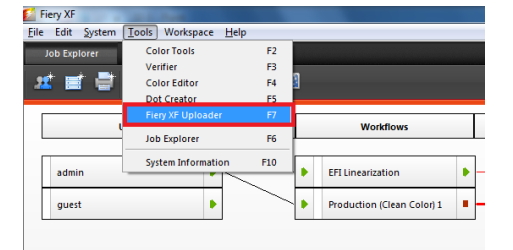

2 Sélectionnez l'onglet [Profils de support (Media Profiles)] depuis l'écran [Fiery XF Uploader (Fiery XF Uploader)].

| Fiery XF Uploader                                                                                                    | x |
|----------------------------------------------------------------------------------------------------|---|
| Standard Files Media Profiles                                                                                                    |   |
| Select simulation profiles (.icc), spot color tables (.cxf), color optimization files (.3cc) or<br>visual color correction files (.vcc) to upload. |   |
| File (.icc, .cxf, .3cc, .vcc, .spt):                                                                                                    | - |
| Upload Close                                                                                                    | - |

3 Cliquez sur le bouton [Choisir (Choose)] situé près de [Profils de support (Media Profiles)], sélectionnez le profil du lien du périphérique à copier et cliquez sur [Ouvrir (Open)].

| ry XF Uploader                                                                                                    |                                                                 |                                              |                                                                                                    |                                                            |               |                          |
|----------------------------------------------------------------------------------------------------|-----------------------------------------------------------------|----------------------------------------------|----------------------------------------------------------------------------------------------------|------------------------------------------------------------|---------------|--------------------------|
| Standard Files                                                                                                    | Media Profiles                                                  | ]                                            |                                                                                                    |                                                            |               |                          |
| Choose a media                                                                                                    | a profile and th                                                | ne correspond                                | ing printer linear                                                                                                    | ization (E                                                 | PL) file to u | upload.                  |
| Media profile:                                                                                                    |                                                                 |                                              |                                                                                                    |                                                            |               |                          |
| Printer lineariza                                                                                                    | ation (EPL):                                                    |                                              |                                                                                                    |                                                            |               | Choose                   |
|                                                                                                    |                                                                 |                                              |                                                                                                    |                                                            |               | Choose                   |
|                                                                                                    |                                                                 |                                              | Uplo                                                                                                    | ad                                                         | Close         |                          |
|                                                                                                    |                                                                 |                                              |                                                                                                    |                                                            |               |                          |
| Choose a file                                                                                                    |                                                                 | -                                            |                                                                                                    | <del>•</del> 49                                            | Search Deskto | ηρ                       |
| Choose a file<br>♥ ■ Desktop<br>Prganize ▼ New fol<br>★ Favorites<br>■ Desktop<br>Downloads                                                                                                    | der                                                             | es<br>n Folder                               | • 🗟 🖏                                                                                                    | + 4y                                                       | Search Deskto | ν»<br>π,                 |
| Choose a file                                                                                                    | der<br>Librari<br>Systen<br>Systen<br>Systen                    | es<br>n Folder                               | ۲۰<br>۶۷<br>۱۹۹۵ (۲۰۹۵)                                                                                                    | • • • • • • • • • • • • • • • • • • •                      | Search Deskto | pr<br>₽r<br>₽            |
| Choose a file<br>Choose a file<br>Choose a file<br>Desktop<br>Choose a file<br>Desktop<br>Choose a file<br>Choose a file<br>Desktop<br>Choose a file<br>Choose a file<br>Choose a | der<br>Librai<br>Systen<br>Systen<br>Systen<br>Systen<br>Systen | es<br>n Folder<br>n Folder<br>n Folder       | وی<br>پی<br>ایس در<br>م                                                                                                    | • 4)<br>omegroup<br>istem Folder<br>omputer<br>stem Folder | Search Deskte | 9<br>8: • 1              |
| Choose a file  Choose a file  Choose                                                                                                    | der<br>Librari<br>Systen<br>Systen<br>Systen<br>Systen          | es<br>n Folder<br>n Folder<br>rk<br>n Folder | <b>e</b><br><b>1</b><br><b>1</b><br><b>1</b><br><b>1</b><br><b>1</b><br><b>1</b><br><b>1</b><br><b>1</b><br><b>1</b><br><b>1</b> | • 49<br>omegroup<br>stem Folder<br>omputer<br>stem Folder  | Search Deskta | 9<br>35 • 3              |
| Choose a file  Crganice  Creation  Crganice  Crganice  C                                                                                                    | der<br>Librai<br>Systen<br>Systen<br>Systen<br>Systen           | es<br>n Folder<br>n Folder<br>n Folder       | وې او او او او او او او او او او او او او                                                                                        | • 49<br>omegroup<br>stem Folder<br>omputer<br>stem Folder  | Search Deskte | 92<br>2015 - 100<br>2017 |

Sélectionnez le fichier EPL de la même manière si nécessaire.

| Fiery XF Uploader             | ×                                                           |
|-------------------------------|-------------------------------------------------------------|
| Standard Files Media Profiles |                                                             |
| Choose a media profile and th | e corresponding printer linearization (EPL) file to upload. |
| Media profile:                |                                                             |
| Printer linearization (EPL):  | Choose                                                      |
|                               | Choose                                                      |
|                               | Upload Close                                                |
|                               |                                                             |

4 Cliquez sur [Télécharger (Upload)] depuis l'écran Téléchargeur Fiery XF.

| Fiery XF Uploader              |                                                           |
|--------------------------------|-----------------------------------------------------------|
| Standard Files Media Profiles  |                                                           |
| Choose a media profile and the | corresponding printer linearization (EPL) file to upload. |
| Media profile:                 |                                                           |
| :ellent White¥CMYK¥1200x600    | ) dpi¥Excellent White_12x6_CMYK_Plain.icc Choose          |
| Printer linearization (EPL):   |                                                           |
| ellent White¥CMYK¥1200x600     | dpi¥Excellent White_12x6_CMYK_Plain.epl Choose            |
|                                | Upload Close                                              |

#### Mémo :

Le profil du support téléchargé et le fichier EPL seront enregistrés par défaut dans l'emplacement suivant dans l'unité centrale de Fiery XF Server Option :

C:\ProgramData\EFI\EFI XF\Profiles\My Profiles

5 Cliquez sur [OK (OK)] lorsque le message de vérification s'affiche.

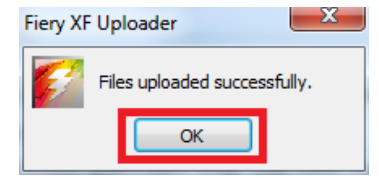

6 Cliquez sur [Fermer (Close)] et fermez l'écran [Fiery XF Uploader (Fiery XF Uploader)].

| e corresponding printer linearization (EPL) file to upload. |
|-------------------------------------------------------------|
|                                                             |
| Choose                                                      |
| Choose                                                      |
| Upload Close                                                |
|                                                             |

## Réglages du System Manager

| Élément | Détails                                          | Sélection                                                                                                    | Élément<br>du System<br>Manager | Restrictions<br>/Conditions<br>requises                                                                                                    |
|---------|--------------------------------------------------|----------------------------------------------------------------------------------------------------|---------------------------------|----------------------------------------------------------------------------------------------------|
| Format  | Spécifie la<br>taille du papier<br>d'impression. | A3 Nobi 328 x 453 mm<br>A3 Wide (SRA3) 320 x<br>450 mm<br>A3 297 x 420 mm<br>B4 257 x 364 mm<br>A4 Wide (SRA4) (LEF)<br>225 x 320 mm<br>A4 Wide (SRA4)<br>(SEF) 225 x 320 mm<br>A4 (LEF) 210 x 297 mm<br>B5 (LEF) 10 x 297 mm<br>B5 (LEF) 182 x 257 mm<br>B5 (LEF) 182 x 257 mm<br>A5 (SEF) 182 x 257 mm<br>A5 (SEF) 148 x 210 mm<br>A5 (SEF) 148 x 210 mm<br>B6 128 x 182 mm<br>A6 105 x 148 mm<br>13 x 18 in<br>Tabloid Extra 12 x 18 in<br>Tabloid Extra 12 x 18 in<br>Tabloid 11 x 17 in<br>Legal $8.5 x 14$ in<br>Legal $13.5 8.5 x 13.5$ in<br>Legal $13.5 8.5 x 13.5$ in<br>Legal $3.5 x 13$ in<br>Letter (LEF) $8.5 x 11$ in<br>Executive $7.25 x 10.5$ in<br>8K 273 x 394 mm<br>8K 270 x 390 mm<br>8K 260 x 368 mm | [Output<br>Device] -<br>[Media] | Bascule entre<br>affichage /<br>masquage<br>en fonction<br>de la source<br>sélectionnée.<br>Sélectionnez<br>le bac MP<br>pour afficher<br>toutes les<br>tailles de<br>papier |

Il s'agit d'un complément aux paramètres du System Manager.

| Élément | Détails          | Sélection                      | Élément   | Restrictions        |
|---------|------------------|--------------------------------|-----------|---------------------|
|         |                  |                                | du System | /Conditions         |
|         |                  |                                | Manager   | requises            |
| Format  | Spécifie la      | 16K (LEF) 197 x 273 mm         | [Output   | Bascule             |
|         | taille du papier | 16K (SEF) 197 x 273 mm         | Device] - | entre               |
|         | d'impression.    | 16K (LEF) 195 x 270 mm         | [Media]   | affichage /         |
|         |                  | 16K (SEF) 195 x 270 mm         |           | masquage            |
|         |                  | 16K (LEF) 184 x 260 mm         |           | en fonction         |
|         |                  | 16K (SEF) 184 x 260 mm         |           | de la source        |
|         |                  | 4-Ren Hagaki 200 x             |           | sélectionnée.       |
|         |                  | 296 mm                         |           | Sélectionnez        |
|         |                  | Oufuku Hagaki 148 x            |           | le bac MP           |
|         |                  | 200 mm                         |           | pour afficher       |
|         |                  | Hagaki 100 x 148 mm            |           | toutes les          |
|         |                  | Statement 5.5 x 8.5 in         |           | tailles de          |
|         |                  | Index Card 3 x 5 in            |           | papier              |
|         |                  | B6 Half 64 x 182 mm            |           |                     |
|         |                  | Com-10 4.125 x 9.5 in          |           |                     |
|         |                  | Com-9 3.875 x 8.875 in         |           |                     |
|         |                  | Monarch 3.875 x 7.5 in         |           |                     |
|         |                  | C4 229 x 324 mm                |           |                     |
|         |                  | C5 162 x 229 mm                |           |                     |
|         |                  | DL 110 x 220 mm                |           |                     |
|         |                  | Nagagata #3 120 x              |           |                     |
|         |                  | 235 mm                         |           |                     |
|         |                  | Nagagata #4 90 x               |           |                     |
|         |                  | 205 mm                         |           |                     |
|         |                  | Nagagata #40 90 x              |           |                     |
|         |                  | 225 mm                         |           |                     |
|         |                  | Yougata #0 120 x               |           |                     |
|         |                  | 235 mm                         |           |                     |
|         |                  | Yougata #2 (C6) 114 x          |           |                     |
|         |                  | 162 mm                         |           |                     |
|         |                  | Younaga #3 120 x               |           |                     |
|         |                  | 235 mm                         |           |                     |
|         |                  | Yougata #4 105 X               |           |                     |
|         |                  | 235 mm                         |           |                     |
|         |                  | Kakugata #2 240 x              |           |                     |
|         |                  | 332 mm                         |           |                     |
|         |                  | Kakugata #3 216 x              |           |                     |
|         |                  | 211 IIIII<br>Kakugata #6 162 y |           |                     |
|         |                  | Nakuyala #0 102 X              |           |                     |
|         |                  | ZZ9 11111<br>Kakugata #9 110 y |           |                     |
|         |                  | 107 mm                         |           |                     |
| Course  | Indiana la ha-   |                                | [Output   | Célectionne         |
| Source  | d'alimentation   | AUIO<br>MD Trav                |           |                     |
|         | contenant        | Irav 1                         | [Media]   | nour alimenter      |
|         | le papier à      | Trav 2                         | Lincala   | automatiquement     |
|         | imprimer.        | Trav 3                         |           | à partir du bac     |
|         |                  | Tray 4                         |           | d'alimentation      |
|         |                  | Tray 5                         |           | dans lequel le      |
|         |                  | MP Tray (press button)         |           | papier de la        |
|         |                  |                                |           | taille désignée     |
|         |                  |                                |           | par l'utilisateur a |
|         |                  |                                |           | eté installé. (Les  |
|         |                  |                                |           | pacs 2 a 5 sont     |
|         |                  |                                |           |                     |

| Width,<br>Height     Définit des<br>formats<br>personnalisés.     Width<br>2.52:13 (inch)<br>9:1320.8 (mm)     [Output<br>Device] -<br>[Media]       Media     Spécifie le<br>poids du<br>papier.     Width<br>1.54:522 (inch)<br>9:01320.8 (mm)     [Color Tools] -<br>ICreate Base<br>Uitra Light (52:63 9)<br>Medium (84:104 9)<br>Medium (84:104 9)<br>Medium (84:104 9)<br>Medium (84:104 9)<br>Medium (84:104 9)<br>Medium (84:104 9)<br>Medium (84:104 9)<br>Medium (84:104 9)<br>Medium (84:104 9)<br>Medium (84:104 9)<br>Medium (84:104 9)<br>Medium (84:104 9)<br>Medium Gass (82:<br>120 g)     [Color Tools] -<br>ICreate Base<br>Uitra Heavy 1 (12:188 g)<br>Uitra Heavy 1 (12:188 g)<br>Uitra Heavy 2 (13:12:169 g)<br>Uitra Heavy 2 (13:12:169 g)<br>Uitra Heavy 2 (12:12:12)<br>Uitra Heavy 2 (12:12:12)<br>Uitra Heavy 2 (12:12:12)<br>Uitra Heavy 2 (12:12:12)<br>Uitra Heavy 2 (12:12:12)<br>Uitra Heavy 2 (12:12:12)<br>Uitra Heavy 2 (12:12:12)<br>Uitra Heavy 2 (12:12:12)<br>Uitra Heavy 5 Glossy<br>(13:1:360 g)<br>Uitra Heavy 5 Glossy<br>(13:1:360 g)<br>Uitra Heavy 5 Glossy<br>(14:1:26 g)<br>Uitra Heavy 5 Glossy<br>(14:1:26 g)<br>Uitra Heavy 5 Glossy<br>(14:1:26 g)<br>Uitra Heavy 5 Glossy<br>(14:1:26 g)<br>Uitra Heavy 5 Glo                                                                                                    | Élément | Détails        | Sélection                 | Élément         | Restrictions |
|----------------------------------------------------------------------------------------------------|---------|----------------|---------------------------|-----------------|--------------|
| Width,<br>Height         Définit des<br>formats<br>personnalisés.         Width<br>2.52-13 (inch)<br>Bevice] -<br>Media         [Output]<br>Device] -<br>Media           Media         Spécifie le<br>poids du<br>papier.         Printer setting<br>Uitra Light (68-83 g)<br>Medium Light (69-83 g)<br>Medium V(105-<br>120 g)         [Coro Tools] -<br>(Create Base<br>Linearization] -<br>Medium V(105-<br>120 g)           Uitra Heavy (121-128 g)<br>Uitra Heavy (121-128 g)<br>Uitra Heavy 2 (139-16 g)         [Create Base<br>Linearization] -<br>Medium V(105-<br>120 g)           Uitra Heavy (121-128 g)<br>Uitra Heavy 2 (139-16 g)         [Uitra Heavy 5 (231-<br>360 g) Glossy           Uitra Heavy 5 (321-<br>360 g) Glossy (64-68 g)<br>Medium Glossy (64-<br>104 g) Medium<br>Heavy Glossy (105-<br>120 g)         [Jith Glossy (64-<br>104 g) Medium<br>Heavy Glossy (121-<br>128 g) Ultra<br>Heavy 1 Glossy (122-<br>188 g)           Heavy Glossy (125-<br>120 g)         Heavy 2 Glossy (121-<br>128 g) Ultra<br>Heavy 1 Glossy (129-<br>188 g)         [Jith Heavy 3 Glossy<br>(217-256 g)           Uitra Heavy 2 Glossy<br>(127-256 g)         Uitra Heavy 3 Glossy<br>(217-256 g)         [Jith Heavy 5 Glossy<br>(321-360 g)           Uitra Heavy 5 Glossy<br>(321-360 g)<br>Transparency<br>Postcard (user Type 1<br>User Type 1<br>User Type 1<br>User Type 8<br>User Type 8<br>User Type 9<br>User Type 1<br>User Type 1<br>User Type 1<br>User Type 1<br>User Type 1<br>User Type 1<br>User Type 16<br>User Type 16<br>User Type 16<br>User Type 16<br>User Type 18<br>User Type 18<br>User Type 18                                                                                                    |         |                |                           | du System       | /Conditions  |
| Width,<br>Height       Définit des<br>formats<br>personnalisés.       Width<br>2.52-13 (inch)<br>Bevice] -<br>Medial       [Output<br>Device] -<br>[Media]         Media<br>Weight       Spécifie le<br>poids du<br>papier.       Printer setting<br>Ultra Light (52-63 g)<br>Medium Light (64-88 g)<br>Medium Light (64-88 g)<br>Medium Light (69-83 g)<br>Medium Light 69-83 g)<br>Medium V105-<br>120 g)<br>Ultra Heavy (121-128 g)<br>Ultra Heavy 1 (129-188 g)<br>Ultra Heavy 1 (129-188 g)<br>Ultra Heavy 3 (217-266 g)<br>Ultra Heavy 3 (217-266 g)<br>Ultra Heavy 3 (217-266 g)<br>Ultra Heavy 3 (217-266 g)<br>Ultra Heavy 3 (217-266 g)<br>Ultra Heavy 3 (217-266 g)<br>Ultra Heavy 3 (217-266 g)<br>Ultra Heavy 1 Glossy (64-68 g)<br>Medium<br>Light Glossy (64-68 g)<br>Medium<br>Light Glossy (121-<br>120 g)<br>Ultra Heavy 2 Glossy (124-<br>128 g) Ultra<br>Heavy 1 Glossy (125-<br>120 g)<br>Ultra Heavy 2 Glossy (121-<br>128 g) Ultra<br>Heavy 2 Glossy (121-<br>128 g) Ultra<br>Heavy 2 Glossy (129-<br>18 g)<br>Ultra Heavy 2 Glossy (121-<br>128 g) Ultra<br>Heavy 2 Glossy (227-320 g)<br>Ultra Heavy 2 Glossy (217-256 g)<br>Ultra Heavy 2 Glossy (217-256 g)<br>Ultra Heavy 2 Glossy (217-256 g)<br>Ultra Heavy 3 Glossy (217-256 g)<br>Ultra Heavy 2 Glossy (217-256 g)<br>Ultra Heavy 4 Glossy (227-320 g)<br>Ultra Heavy 5 Glossy (217-256 g)<br>Ultra Heavy 4 Glossy (227-320 g)<br>Ultra Heavy 5 Glossy (321-360 g)<br>Transparency<br>Postcard (user-defined)<br>User Type 1<br>User Type 8<br>User Type 8<br>User Type 9<br>User Type 10<br>User Type 10<br>User Type 11<br>User Type 15<br>User Type 16<br>User Type 16<br>User Type 18<br>User Type 18<br>User Type 18<br>User Type 18<br>User Type 18<br>User Type 18<br>User Type 18<br>User Type 18<br>User Type 18<br>User Type 18<br>User Type 18<br>User Type 18<br>User Type 18<br>User Type 18<br>User Type 18<br>User Type 18<br>User T                                                                                                    |         |                |                           | Manager         | requises     |
| Height Formats 2:32:13 (inch) Device] -<br>Height 2:32:13 (inch) Device] -<br>Media 2:32:13 (inch) Device] -<br>Media 3:34-52 (inch) 30:1320.8 (mm)<br>Media Spécifie le Printer setting [Color Tools] -<br>Dight (64-68 g) Medium (46-104 g) Medium (84-104 g) Medium (84-104 g) Medium (84-104 g) Medium (84-104 g) Medium (84-104 g) Medium (84-104 g) Medium (84-104 g) Medium (84-104 g) [Uitra Heavy 1 (12)-188 g) Uitra Heavy 1 (12)-128 g) Uitra Heavy 1 (12)-128 g) Uitra Heavy 2 (12)-126 g) Uitra Heavy 2 (12)-13 60 g) Uitra Heavy 5 (32)-<br>360 g) Glossy (12)-<br>120 g) Light Glossy (64-68 g) Medium Glossy (84-<br>104 g) Medium Glossy (84-<br>104 g) Medium Heavy 5 (32)-<br>360 g) Glossy (12)-<br>120 g) Heavy Glossy (12)-<br>120 g) Heavy Glossy (12)-<br>120 g) Heavy Glossy (12)-<br>128 g) Uitra Heavy 3 Glossy (12)-<br>128 g) Uitra Heavy 3 Glossy (12)-<br>128 g) Uitra Heavy 3 Glossy (23)-<br>188 g) Uitra Heavy 3 Glossy (23)-<br>188 g) Uitra Heavy 3 Glossy (23)-<br>100 Uitra Heavy 3 Glossy (23)-<br>100 Uitra Heavy 5 Glossy (23)-<br>100 Uitra Heavy 5 Glossy (24)-<br>100 Uitra Heavy 5 Glossy (24)-<br>100 Uitra Heavy 5 Glossy (24)-<br>100 Uitra Heavy 5 Glossy (24)-<br>100 Uitra Heavy 5 Glossy (24                                                                                                    | Width   | Définit des    | Width                     |                 |              |
| Initials       Derived if the second in the second in the se                                                                                                    | Hoight  | formata        | 2.52-13 (inch)            | Devicel         |              |
| Personnaises.       Height<br>3.54-52 (inch)<br>90-1320.8 (mm)       [Color Tools] -<br>[Create Base<br>Linearization] -<br>[Print<br>configuration<br>Medium Light (62-63.9)<br>Medium (84-104.9)<br>Medium Heavy (105-<br>120.9)       [Color Tools] -<br>[Create Base<br>Linearization] -<br>[Print<br>configuration<br>set]         120.9       Medium (84-104.9)<br>Medium Heavy (105-<br>120.9)       [Color Tools] -<br>[Create Base<br>Linearization] -<br>[Print<br>configuration<br>set]         111.0       Medium (84-104.9)<br>Medium Heavy (105-<br>120.9)       [Color Tools] -<br>[Create Base<br>Linearization] -<br>[Print<br>configuration<br>set]         111.0       Medium (84-104.9)<br>Medium Heavy (105-<br>120.9)       [Color Tools] -<br>[Create Base<br>Linearization] -<br>[Print<br>configuration<br>set]         111.0       Medium (84-104.9)<br>Medium Heavy (127-256.9)       [Color Tools] -<br>[Create Base<br>Linearization] -<br>[Print<br>configuration<br>set]         111.0       Ultra Heavy 2 (130-51.2)       [Color Tools] -<br>[Create Base<br>Linearization] -<br>[Print<br>configuration<br>set]         111.0       Ultra Heavy 2 (125-13.2)       [Color Tools] -<br>[Create Base<br>Linearization] -<br>[Print<br>configuration<br>set]         111.0       [Color Tools] -<br>[Create Base<br>Linearization] -<br>[Print<br>configuration<br>set]       [Color Tools] -<br>[Create Base<br>Linearization] -<br>[Print<br>configuration<br>set]         111.1       [Color Tools] -<br>[Color Tools] -<br>[Color Tools] -<br>[Color Tools] -<br>[Color Tools] -<br>[Print<br>configuration<br>set]       [Color Tools] -<br>[Print<br>configuration<br>set]         111.1       [Color Tools] -<br>[Color Tools] -<br>[Color Tools] -<br>[Color Tools] -<br>[Print color tools (12-<br>12.0)       [Color Tools] -<br>[Print cools (12-<br>12.0)<                                                                                                    |         | nornannaliaéa  | 64-330 2 (mm)             | [Media]         |              |
| Media       Spécifie le<br>poids du<br>papier.       Printer setting<br>Ultra Light (62-63 g)<br>Light (64-68 g)<br>Medium (84-104 g)<br>Medium (84-104 g)<br>Medium Heavy (105-<br>120 g)       [Color Tools] -<br>(Treate Base<br>Light (64-68 g)<br>Medium Heavy (105-<br>120 g)         Uttra Heavy 1 (129-188 g)<br>Ultra Heavy 1 (219-188 g)<br>Ultra Heavy 1 (219-266 g)       [Ultra Heavy 3 (217-<br>360 g) Glossy<br>Ultra Heavy 3 (217-<br>360 g) Glossy (46-68 g)<br>Medium Glossy (69-83 g)<br>Medium Glossy (105-<br>120 g)         Light Glossy (69-83 g)<br>Medium Glossy (105-<br>120 g)       [Ultra Heavy 2 Glossy<br>(189-216 g)         Ultra Heavy 1 Glossy (121-<br>128 g) Ultra<br>Heavy Glossy (121-<br>128 g) Ultra<br>Heavy 2 Glossy<br>(257-320 g)         Ultra Heavy 2 Glossy<br>(189-216 g)         Ultra Heavy 3 Glossy<br>(257-320 g)         Ultra Heavy 4 Glossy<br>(257-320 g)         Ultra Heavy 5 Glossy<br>(321-360 g)         Ultra Heavy 5 Glossy<br>(321-360 g)         Ultra Heavy 5 Glossy<br>(321-360 g)         Ultra Heavy 5 Glossy<br>(321-360 g)         Ultra Heavy 5 Glossy<br>(321-360 g)         Ultra Heavy 5 Glossy<br>(321-360 g)         Ultra Heavy 5 Glossy<br>(321-360 g)         Ultra Heavy 5 Glossy<br>(321-360 g)         User Type 1         User Type 1         User Type 1         User Type 10         User Type 11         User Type 13         User Type 16         User Type 18         User Type 18         User Type 18 <t< td=""><td></td><td>personnalises.</td><td>Height</td><td>lineulaj</td><td></td></t<>                                                                                                    |         | personnalises. | Height                    | lineulaj        |              |
| Media         Spécifie le<br>poids du<br>papier.         Printer setting<br>Ultra Light (52-63 g)<br>Light (64-68 g)<br>Medium (64-104 g)<br>Medium (64-104 g)<br>Medium Heavy (105-<br>120 g)<br>Heavy (121-128 g)<br>Ultra Heavy 2 (129-188 g)<br>Ultra Heavy 2 (129-188 g)<br>Ultra Heavy 2 (127-256 g)<br>Ultra Light Glossy (52-<br>63 g)<br>Light Glossy (64-68 g)<br>Medium<br>Light Glossy (64-68 g)<br>Medium Glossy (84-<br>104 g) Medium<br>Heavy Glossy (105-<br>120 g)<br>Heavy Glossy (105-<br>120 g)<br>Ultra Heavy 2 Glossy<br>(127-256 g)<br>Ultra Heavy 2 Glossy<br>(127-256 g)<br>Ultra Heavy 3 Glossy<br>(217-256 g)<br>Ultra Heavy 4 Glossy<br>(217-256 g)<br>Ultra Heavy 5 Glossy<br>(217-256 g)<br>Ultra Heavy 5 Glossy<br>(321-360 g)<br>Ultra Heavy 5 Glossy<br>(321-360 g)<br>Ultra Heavy 5 Glossy<br>(3 |         |                | 3 54-52 (inch)            |                 |              |
| Media<br>Weight Spécifie le poids du papier. Printer setting Ultra Light (52-63 g) Light (64-68 g) Medium Light (69-83 g) Medium Heavy (105- 120 g) Heavy (121-128 g) Ultra Heavy (121-128 g) Ultra Heavy 2 (189-216 g) Ultra Heavy 2 (199-216 g) Ultra Heavy 3 (217-256 g) Ultra Light Glossy (64-68 g) Medium Glossy (64-68 g) Medium Glossy (64-68 g) Medium Glossy (121- 128 g) Ultra Heavy Glossy (125- 120 g) Heavy Glossy (121- 128 g) Ultra Heavy 1 Glossy (129- 188 g) Ultra Heavy 3 Glossy (139-216 g) Ultra Heavy 5 Glossy (139-216 g) Ultra Heavy 5 Glossy (257-320 g) Ultra Heavy 5 Glossy (321-360 g) Ultra Heavy 5 Glossy (321-360 g) Ultra Heav Kerrype 18 User Type 18 User Type 19 User Type 19 User                                                                                                    |         |                | 90-1320 8 (mm)            |                 |              |
| Weight poids du<br>papier. Uitra Light (52-63 g) [Create Base<br>Linearization] -<br>[Print<br>Medium Light (68-83 g)<br>Medium Heavy (105-<br>120 g)<br>Heavy (121-128 g)<br>Ultra Heavy 2 (189-216 g)<br>Ultra Heavy 3 (217-256 g)<br>Ultra Heavy 3 (217-256 g)<br>Ultra Heavy 4 (257-320 g)<br>Ultra Heavy 5 (321-<br>360 g) Glossy<br>Ultra Light Glossy (52-<br>63 g)<br>Light Glossy (64-68 g)<br>Medium Glossy (64-68 g)<br>Medium Glossy (105-<br>120 g)<br>Heavy Glossy (105-<br>120 g)<br>Heavy Glossy (105-<br>120 g)<br>Heavy Glossy (105-<br>120 g)<br>Heavy Glossy (121-<br>128 g) Ultra<br>Heavy 3 Glossy<br>(189-216 g)<br>Ultra Heavy 2 Glossy<br>(217-256 g)<br>Ultra Heavy 3 Glossy<br>(217-256 g)<br>Ultra Heavy 5 Glossy<br>(321-360 g)<br>Transparency<br>Postcard (user-defined)<br>User Type 1<br>User Type 2<br>User Type 4<br>User Type 7<br>User Type 7<br>User Type 7<br>User Type 10<br>User Type 11<br>User Type 12<br>User Type 13<br>User Type 14<br>User Type 16<br>User Type 16<br>User Type 17<br>User Type 17<br>User Type 18<br>User Type 18<br>User Type 18<br>User Type 18<br>User Type 18<br>User Type 18                                                                                                    | Media   | Snácifia la    | Printer setting           | [Color Tools] - |              |
| Weight       District 2000 (2000)       District 2000 (2000)         papier.       Light (64-68 g)       Light (64-68 g)         Medium (84-104 g)       Medium (84-104 g)       configuration set]         Pieavy (121-128 g)       Ultra Heavy 1 (129-188 g)       Ultra Heavy 2 (189-216 g)         Ultra Heavy 1 (129-188 g)       Ultra Heavy 4 (257-320 g)       Ultra Heavy 4 (257-320 g)         Ultra Heavy 4 (257-320 g)       Ultra Light Glossy (64-68 g)         Medium       Light Glossy (69-83 g)         Medium       Light Glossy (105-120 g)         120 g)       Ultra Heavy 5 (105-120 g)         Light Glossy (105-120 g)       Ultra Heavy Glossy (121-128 g) Ultra         Heavy Glossy (121-128 g)       Ultra Heavy Glossy (121-128 g)         120 g)       Heavy Glossy (121-128 g)         128 g)       Ultra Heavy 3 Glossy (257-320 g)         Ultra Heavy 4 Glossy (257-320 g)       Ultra Heavy 5 Glossy (321-360 g)         Transparency       Postcard (user-defined)         User Type 1       User Type 3         User Type 5       User Type 6         User Type 10       User Type 13         User Type 13       User Type 14         User Type 16       User Type 17         User Type 18       User Type 17         User Type 18                                                                                                    | Woight  |                | I litra Light (52-63 g)   | [Croate Rase    |              |
| papter.Light (69-83 g)<br>Medium (84-104 g)<br>Medium Heavy (105-<br>set]Medium Heavy (121-128 g)<br>Ultra Heavy 1 (121-128 g)<br>Ultra Heavy 2 (189-216 g)<br>Ultra Heavy 2 (189-216 g)<br>Ultra Heavy 3 (217-256 g)<br>Ultra Heavy 5 (321-<br>360 g) Glossy<br>Ultra Light Glossy (69-83 g)<br>Medium<br>Light Glossy (69-83 g)<br>Medium Glossy (105-<br>120 g)<br>Heavy Glossy (105-<br>120 g)<br>Heavy Glossy (105-<br>120 g)<br>Ultra Heavy 2 Glossy (121-<br>122 g) Ultra<br>Heavy Glossy (121-<br>122 g) Ultra<br>Heavy 1 Glossy (129-<br>188 g)<br>Ultra Heavy 3 Glossy<br>(217-256 g)<br>Ultra Heavy 3 Glossy<br>(227-320 g)<br>Ultra Heavy 5 Glossy<br>(321-360 g)<br>Transparency<br>Postcard (user-defined)<br>User Type 1<br>User Type 4<br>User Type 8<br>User Type 7<br>User Type 8<br>User Type 8<br>User Type 8<br>User Type 10<br>User Type 11<br>User Type 11<br>User Type 11<br>User Type 12<br>User Type 13<br>User Type 16<br>User Type 17<br>User Type 17<br>User Type 17<br>User Type 18<br>User Type 18<br>User Type 18<br>User Type 17<br>User Type 18<br>User Type 18<br>User Type 18<br>User Type 18<br>User Type 18<br>User Type 17<br>User Type 18<br>User Type 18<br>User Type 18<br>User Type 18<br>User Type 17<br>User Type 18<br>User Type 18<br>User Type 18<br>User Type 17<br>User Type 18<br>User Type 17<br>User Type 17<br>User Type 18<br>User Type 17<br>User Type 18<br>User Type 18<br>User Type 17<br>User Type 18<br>User Type 17<br>User Type 18<br>User Type 18<br>User Type 19<br>User Type 18<br>User Type 19<br>User Type 17<br>User Type 19<br>User Type 19<br>Us                                                                                                    |         | polus uu       | Light (64-68 g)           |                 |              |
| Medium (84-104.9)<br>Medium (84-104.9)<br>Medium Heavy (105-<br>120.0)<br>Heavy (121-128.g)<br>Ultra Heavy 1 (129-188.g)<br>Ultra Heavy 3 (217-256.g)<br>Ultra Heavy 3 (217-256.g)<br>Ultra Heavy 3 (217-256.g)<br>Ultra Light Glossy (52-<br>63.g)<br>Light Glossy (64-68.g)<br>Medium Glossy (84-<br>104.g) Medium<br>Heavy Glossy (105-<br>120.g)<br>Heavy Glossy (121-<br>128.g) Ultra<br>Heavy Glossy (121-<br>128.g) Ultra<br>Heavy Glossy (121-<br>128.g) Ultra<br>Heavy Glossy (121-<br>128.g) Ultra<br>Heavy Glossy (129-<br>188.g)<br>Ultra Heavy 2 Glossy<br>(189-216.g)<br>Ultra Heavy 3 Glossy<br>(257-320.g)<br>Ultra Heavy 4 Glossy<br>(257-320.g)<br>Ultra Heavy 5 Glossy<br>(321-360.g)<br>Transparency<br>Postcard (user-defined)<br>User Type 1<br>User Type 5<br>User Type 5<br>User Type 7<br>User Type 10<br>User Type 11<br>User Type 11<br>User Type 11<br>User Type 13<br>User Type 14<br>User Type 14<br>User Type 16<br>User Type 17<br>User Type 17<br>User Type 17<br>User Type 17<br>User Type 18<br>User Type 17<br>User Type 18<br>User Type 17<br>User Type 18<br>User Type 17<br>User Type 18<br>User Type 17<br>User Type 18<br>User Type 17<br>User Type 18<br>User Type 18<br>User Type 18<br>User Type 17<br>User Type 18<br>User Type 17<br>User Type 18<br>User Type 17<br>User Type 18<br>User Type 17<br>User Type 18<br>User Type 17<br>User Type 18<br>User Type 17<br>User Type 17<br>User Type 18<br>User Type 17<br>User Type 18<br>User Type 17<br>User Type 19<br>User Type 17<br>User Type 19<br>User Type 17<br>User Type 19<br>User Type 17<br>User Type 19<br>User Type 17<br>User Type 19<br>User Type 19<br>User Type 19<br>User Type 10<br>User Type 10<br>User Type 17<br>User Type 19<br>User Type 10<br>User Type 10<br>User Type 17<br>User Type 19<br>User Type 19<br>User Type 10<br>User Type 10<br>User Type 10<br>User Type 10<br>User Type 10<br>User Type 10<br>User Type 10<br>User Type                                               |         | papier.        | Medium Light (69-83 g)    | Lineanzation] - |              |
| Medium Heavy (105-<br>120 g)<br>Heavy (121-128 g)<br>Ultra Heavy 2 (189-216 g)<br>Ultra Heavy 2 (17-256 g)<br>Ultra Heavy 3 (217-256 g)<br>Ultra Light Glossy (52-<br>63 g)<br>Light Glossy (69-83 g)<br>Medium<br>Light Glossy (69-83 g)<br>Medium Glossy (105-<br>120 g)<br>Heavy Glossy (121-<br>128 g) Ultra<br>Heavy Glossy (122-<br>188 g)<br>Ultra Heavy 2 Glossy<br>(189-216 g)<br>Ultra Heavy 3 Glossy<br>(257-320 g)<br>Ultra Heavy 4 Glossy<br>(257-320 g)<br>Ultra Heavy 5 Glossy<br>(321-360 g)<br>Transparency<br>Postcard (user-defined)<br>User Type 1<br>User Type 5<br>User Type 6<br>User Type 7<br>User Type 10<br>User Type 11<br>User Type 11<br>User Type 11<br>User Type 11<br>User Type 11<br>User Type 13<br>User Type 14<br>User Type 15<br>User Type 16<br>User Type 17<br>User Type 18<br>User Type 17<br>User Type 18<br>User Type 17<br>User Type 18<br>User Type 17<br>User Type 18<br>User Type 18<br>User Type 17<br>User Type 17<br>User Type 18<br>User Type 17<br>User Type 18<br>User Type 17<br>User Type 18<br>User Type 17<br>User Type 18<br>User Type 17<br>User Type 18<br>User Type 17<br>User Type 17<br>User Type 18<br>User Type 17<br>User Type 18<br>User Type 17<br>User Type 18<br>User Type 17<br>User Type 18<br>User Type 17<br>User Type 18<br>User Type 17<br>User Type 18<br>User Type 19<br>User Type 17<br>User Type 18<br>User Type 19<br>User Type 17<br>User Type 19<br>User Type 17<br>User Type 18<br>User Type 19<br>User Type 19<br>User Type 19<br>User Type 17<br>User Type 19<br>User Type 19<br>User Type 19<br>User Type 10<br>User Type 17<br>User Type 19<br>User Type 19<br>User Type 10<br>User Type 17<br>User Type 19<br>User Type 19<br>User Type 19<br>User Type 19<br>User Type 19<br>User Type 10<br>User Type 10<br>User Type 1                                         |         |                | Medium (84-104 a)         | Print           |              |
| 120 g)<br>Heavy (121-128 g)<br>Ultra Heavy (129-188 g)<br>Ultra Heavy 2 (189-216 g)<br>Ultra Heavy 3 (217-256 g)<br>Ultra Heavy 3 (217-256 g)<br>Ultra Light Glossy (52-<br>63 g)<br>Light Glossy (64-68 g)<br>Medium<br>Light Glossy (64-68 g)<br>Medium Glossy (84-<br>104 g) Medium<br>Heavy Glossy (105-<br>120 g)<br>Heavy Glossy (121-<br>128 g) Ultra<br>Heavy 1 Glossy (129-<br>188 g)<br>Ultra Heavy 2 Glossy<br>(189-216 g)<br>Ultra Heavy 3 Glossy<br>(257-320 g)<br>Ultra Heavy 4 Glossy<br>(257-320 g)<br>Ultra Heavy 5 Glossy<br>(321-360 g)<br>Transparency<br>Postcard (user-defined)<br>User Type 1<br>User Type 4<br>User Type 5<br>User Type 7<br>User Type 7<br>User Type 7<br>User Type 10<br>User Type 11<br>User Type 13<br>User Type 13<br>User Type 14<br>User Type 14<br>User Type 16<br>User Type 17<br>User Type 17<br>User Type 17<br>User Type 18<br>User Type 17<br>User Type 19                                                                                                    |         |                | Medium Heavy (105-        | configuration   |              |
| Heavy (121-128 g)<br>Uttra Heavy 1 (129-188 g)<br>Uttra Heavy 2 (17-256 g)<br>Uttra Heavy 4 (257-320 g)<br>Uttra Heavy 5 (321-<br>360 g) Glossy<br>Uttra Light Glossy (52-<br>63 g)<br>Light Glossy (64-68 g)<br>Medium<br>Light Glossy (64-68 g)<br>Medium Glossy (84-<br>104 g) Medium<br>Heavy Glossy (105-<br>120 g)<br>Heavy Glossy (121-<br>128 g) Uttra<br>Heavy Glossy (129-<br>188 g)<br>Uttra Heavy 2 Glossy<br>(189-216 g)<br>Uttra Heavy 3 Glossy<br>(217-256 g)<br>Uttra Heavy 4 Glossy<br>(227-320 g)<br>Uttra Heavy 5 Glossy<br>(321-360 g)<br>Transparency<br>Postcard (user-defined)<br>User Type 1<br>User Type 4<br>User Type 4<br>User Type 7<br>User Type 7<br>User Type 10<br>User Type 10<br>User Type 11<br>User Type 11<br>User Type 11<br>User Type 13<br>User Type 14<br>User Type 17<br>User Type 17<br>User Type 17<br>User Type 18<br>User Type 17<br>User Type 17<br>User Type 17<br>User Type 17<br>User Type 17<br>User Type 17<br>User Type 17<br>User Type 17<br>User Type 17<br>User Type 17<br>User Type 19                                                                                                    |         |                | 120 g)                    | set]            |              |
| Ultra Heavy 1 (129-788 g)<br>Ultra Heavy 2 (189-216 g)<br>Ultra Heavy 3 (277-256 g)<br>Ultra Heavy 4 (257-320 g)<br>Ultra Heavy 5 (321-<br>360 g) Glossy<br>Ultra Light Glossy (52-<br>63 g)<br>Light Glossy (64-68 g)<br>Medium Glossy (84-<br>104 g) Medium<br>Heavy Glossy (105-<br>120 g)<br>Heavy Glossy (121-<br>128 g) Ultra<br>Heavy 1 Glossy (129-<br>188 g)<br>Ultra Heavy 2 Glossy<br>(189-216 g)<br>Ultra Heavy 4 Glossy<br>(257-320 g)<br>Ultra Heavy 5 Glossy<br>(257-320 g)<br>Ultra Heavy 5 Glossy<br>(321-360 g)<br>Transparency<br>Postcard (user-defined)<br>User Type 1<br>User Type 5<br>User Type 5<br>User Type 7<br>User Type 10<br>User Type 11<br>User Type 13<br>User Type 15<br>User Type 16<br>User Type 17<br>User Type 17<br>User Type 17<br>User Type 17<br>User Type 19<br>User Type 16<br>User Type 17<br>User Type 17<br>User Type 18<br>User Type 17<br>User Type 19                                                                                                    |         |                | Heavy (121-128 g)         |                 |              |
| Ultra Heavy 2 (189-216 g)<br>Ultra Heavy 3 (217-256 g)<br>Ultra Heavy 4 (257-320 g)<br>Ultra Light Glossy (52-<br>63 g)<br>Light Glossy (64-68 g)<br>Medium<br>Light Glossy (69-83 g)<br>Medium Glossy (84-<br>104 g) Medium<br>Heavy Glossy (105-<br>120 g)<br>Heavy Glossy (121-<br>128 g) Ultra<br>Heavy 1 Glossy (129-<br>188 g)<br>Ultra Heavy 2 Glossy<br>(189-216 g)<br>Ultra Heavy 3 Glossy<br>(217-256 g)<br>Ultra Heavy 4 Glossy<br>(257-320 g)<br>Ultra Heavy 5 Glossy<br>(321-360 g)<br>Transparency<br>Postcard (user-defined)<br>User Type 1<br>User Type 4<br>User Type 5<br>User Type 7<br>User Type 10<br>User Type 10<br>User Type 10<br>User Type 11<br>User Type 13<br>User Type 14<br>User Type 16<br>User Type 17<br>User Type 17<br>User Type 18<br>User Type 17<br>User Type 19                                                                                                    |         |                | Ultra Heavy 1 (129-188 g) |                 |              |
| Ultra Heavy 3 (217-256 g)<br>Ultra Heavy 4 (257-320 g)<br>Ultra Heavy 5 (321-<br>360 g) Glossy<br>Ultra Light Glossy (52-<br>63 g)<br>Light Glossy (64-68 g)<br>Medium<br>Light Glossy (68-83 g)<br>Medium Glossy (105-<br>120 g)<br>Heavy Glossy (125-<br>120 g)<br>Heavy Glossy (129-<br>128 g)<br>Ultra Heavy 2 Glossy<br>(189-216 g)<br>Ultra Heavy 3 Glossy<br>(217-256 g)<br>Ultra Heavy 4 Glossy<br>(227-320 g)<br>Ultra Heavy 5 Glossy<br>(321-360 g)<br>Transparency<br>Postcard (user-defined)<br>User Type 1<br>User Type 2<br>User Type 5<br>User Type 5<br>User Type 6<br>User Type 9<br>User Type 10<br>User Type 10<br>User Type 10<br>User Type 11<br>User Type 10<br>User Type 10<br>User Type 10<br>User Type 10<br>User Type 11<br>User Type 11<br>User Type 10<br>User Type 10                                         |         |                | Ultra Heavy 2 (189-216 g) |                 |              |
| Ultra Heavy 4 (257-320 g)<br>Ultra Heavy 5 (321-<br>360 g) Glossy<br>Ultra Light Glossy (52-<br>63 g)<br>Light Glossy (64-68 g)<br>Medium<br>Light Glossy (69-83 g)<br>Medium Glossy (105-<br>120 g)<br>Heavy Glossy (121-<br>128 g) Ultra<br>Heavy 1 Glossy (129-<br>188 g)<br>Ultra Heavy 2 Glossy<br>(189-216 g)<br>Ultra Heavy 3 Glossy<br>(257-320 g)<br>Ultra Heavy 4 Glossy<br>(321-360 g)<br>Transparency<br>Postcard (user-defined)<br>User Type 1<br>User Type 2<br>User Type 4<br>User Type 5<br>User Type 7<br>User Type 8<br>User Type 9<br>User Type 10<br>User Type 10<br>User Type 11<br>User Type 12<br>User Type 13<br>User Type 14<br>User Type 14<br>User Type 14<br>User Type 15<br>User Type 16<br>User Type 17<br>User Type 17<br>User Type 18<br>User Type 18<br>User Type 18<br>User Type 18<br>User Type 18<br>User Type 18<br>User Type 18<br>User Type 18<br>User Type 18<br>User Type 18<br>User Type 18<br>User Type 18<br>User Type 18<br>User Type 18<br>User Type 18<br>User Type 18<br>User Type 18<br>User Type 19                                                                                                    |         |                | Ultra Heavy 3 (217-256 g) |                 |              |
| Ultra Heavy 5 (321-<br>360 g) Glossy<br>Ultra Light Glossy (52-<br>63 g)<br>Light Glossy (64-68 g)<br>Medium<br>Light Glossy (64-68 g)<br>Medium Glossy (84-<br>104 g) Medium<br>Heavy Glossy (105-<br>120 g)<br>Heavy Glossy (121-<br>128 g) Ultra<br>Heavy 1 Glossy (129-<br>188 g)<br>Ultra Heavy 2 Glossy<br>(189-216 g)<br>Ultra Heavy 3 Glossy<br>(217-256 g)<br>Ultra Heavy 4 Glossy<br>(257-320 g)<br>Ultra Heavy 5 Glossy<br>(321-360 g)<br>Transparency<br>Postcard (user-defined)<br>User Type 1<br>User Type 3<br>User Type 4<br>User Type 6<br>User Type 6<br>User Type 7<br>User Type 10<br>User Type 10<br>User Type 11<br>User Type 13<br>User Type 13<br>User Type 14<br>User Type 14<br>User Type 16<br>User Type 16<br>User Type 17<br>User Type 18<br>User Type 17<br>User Type 18<br>User Type 17<br>User Type 18<br>User Type 18<br>User Type 19                                                                                                    |         |                | Ultra Heavy 4 (257-320 g) |                 |              |
| 380 g) Glossy         Ultra Light Glossy (52-<br>63 g)         Light Glossy (64-68 g)         Medium         Light Glossy (84-<br>104 g) Medium         Heavy Glossy (105-<br>120 g)         Heavy Glossy (121-<br>128 g) Ultra         Heavy 1 Glossy (129-<br>188 g)         Ultra Heavy 2 Glossy<br>(189-216 g)         Ultra Heavy 3 Glossy<br>(217-256 g)         Ultra Heavy 4 Glossy<br>(257-320 g)         Ultra Heavy 5 Glossy<br>(321-360 g)         Transparency         Postcard (user-defined)         User Type 1         User Type 5         User Type 6         User Type 7         User Type 8         User Type 9         User Type 10         User Type 11         User Type 13         User Type 14         User Type 16         User Type 17         User Type 16         User Type 17         User Type 18         User Type 17         User Type 18                                                                                                    |         |                | Ultra Heavy 5 (321-       |                 |              |
| Guira Light Glossy (52-<br>63 g)<br>Light Glossy (64-68 g)<br>Medium<br>Light Glossy (64-<br>104 g) Medium<br>Heavy Glossy (105-<br>120 g)<br>Heavy Glossy (121-<br>128 g) Ultra<br>Heavy 1 Glossy (129-<br>188 g)<br>Ultra Heavy 2 Glossy<br>(189-216 g)<br>Ultra Heavy 3 Glossy<br>(217-256 g)<br>Ultra Heavy 4 Glossy<br>(257-320 g)<br>Ultra Heavy 5 Glossy<br>(321-360 g)<br>Transparency<br>Postcard (user-defined)<br>User Type 1<br>User Type 2<br>User Type 4<br>User Type 4<br>User Type 6<br>User Type 7<br>User Type 7<br>User Type 9<br>User Type 10<br>User Type 10<br>User Type 11<br>User Type 11<br>User Type 13<br>User Type 13<br>User Type 13<br>User Type 13<br>User Type 14<br>User Type 14<br>User Type 15<br>User Type 16<br>User Type 17<br>User Type 17<br>User Type 18<br>User Type 19<br>User Type 19<br>User Type 10<br>User Type 11<br>User Type 11<br>User Type 11<br>User Type 13<br>User Type 16<br>User Type 16<br>User Type 17<br>User Type 18<br>User Type 18<br>User Type 18<br>User Type 18<br>User Type 19                                                                                                    |         |                | 360 g) Glossy             |                 |              |
| Light Glossy (64-68 g)<br>Medium<br>Light Glossy (84-<br>104 g) Medium<br>Heavy Glossy (105-<br>120 g)<br>Heavy Glossy (121-<br>128 g) Ultra<br>Heavy 1 Glossy (129-<br>188 g)<br>Ultra Heavy 2 Glossy<br>(189-216 g)<br>Ultra Heavy 3 Glossy<br>(257-320 g)<br>Ultra Heavy 4 Glossy<br>(321-360 g)<br>Transparency<br>Postcard (user-defined)<br>User Type 1<br>User Type 2<br>User Type 2<br>User Type 5<br>User Type 5<br>User Type 6<br>User Type 7<br>User Type 9<br>User Type 10<br>User Type 11<br>User Type 13<br>User Type 14<br>User Type 16<br>User Type 16<br>User Type 17<br>User Type 17<br>User Type 18<br>User Type 18<br>User Type 18<br>User Type 18<br>User Type 18<br>User Type 19                                                                                                    |         |                | Ultra Light Glossy (52-   |                 |              |
| Medium<br>Light Glossy (64-36 g)<br>Medium Glossy (84-<br>104 g) Medium<br>Heavy Glossy (105-<br>120 g)<br>Heavy Glossy (121-<br>128 g) Ultra<br>Heavy 1 Glossy (129-<br>188 g)<br>Ultra Heavy 2 Glossy<br>(189-216 g)<br>Ultra Heavy 3 Glossy<br>(217-256 g)<br>Ultra Heavy 4 Glossy<br>(257-320 g)<br>Ultra Heavy 5 Glossy<br>(321-360 g)<br>Transparency<br>Postcard (user-defined)<br>User Type 1<br>User Type 2<br>User Type 2<br>User Type 4<br>User Type 4<br>User Type 5<br>User Type 6<br>User Type 7<br>User Type 8<br>User Type 7<br>User Type 10<br>User Type 11<br>User Type 11<br>User Type 12<br>User Type 13<br>User Type 13<br>User Type 14<br>User Type 14<br>User Type 15<br>User Type 16<br>User Type 17<br>User Type 17<br>User Type 17<br>User Type 18<br>User Type 17<br>User Type 18<br>User Type 17<br>User Type 17<br>User Type 18<br>User Type 17<br>User Type 18<br>User Type 17<br>User Type 17<br>User Type 18<br>User Type 17<br>User Type 18<br>User Type 17<br>User Type 18                                                                                                    |         |                | (64.68  g)                |                 |              |
| Light Glossy (69-83 g)<br>Medium Glossy (84-<br>104 g) Medium<br>Heavy Glossy (105-<br>120 g)<br>Heavy Glossy (121-<br>128 g) Ultra<br>Heavy 1 Glossy (129-<br>188 g)<br>Ultra Heavy 2 Glossy<br>(189-216 g)<br>Ultra Heavy 3 Glossy<br>(217-256 g)<br>Ultra Heavy 4 Glossy<br>(257-320 g)<br>Ultra Heavy 5 Glossy<br>(321-360 g)<br>Transparency<br>Postcard (user-defined)<br>User Type 1<br>User Type 2<br>User Type 3<br>User Type 5<br>User Type 8<br>User Type 8<br>User Type 8<br>User Type 9<br>User Type 10<br>User Type 11<br>User Type 12<br>User Type 13<br>User Type 13<br>User Type 14<br>User Type 16<br>User Type 17<br>User Type 17<br>User Type 17<br>User Type 18<br>User Type 18<br>User Type 18<br>User Type 18                                                                                                    |         |                | Medium                    |                 |              |
| Medium Glossy (84-<br>104 g) Medium<br>Heavy Glossy (105-<br>120 g)<br>Heavy Glossy (121-<br>128 g) Ultra<br>Heavy 1 Glossy (129-<br>188 g)<br>Ultra Heavy 2 Glossy<br>(189-216 g)<br>Ultra Heavy 3 Glossy<br>(217-256 g)<br>Ultra Heavy 4 Glossy<br>(257-320 g)<br>Ultra Heavy 5 Glossy<br>(321-360 g)<br>Transparency<br>Postcard (user-defined)<br>User Type 1<br>User Type 3<br>User Type 3<br>User Type 4<br>User Type 7<br>User Type 7<br>User Type 7<br>User Type 8<br>User Type 10<br>User Type 11<br>User Type 11<br>User Type 12<br>User Type 13<br>User Type 14<br>User Type 15<br>User Type 16<br>User Type 17<br>User Type 18<br>User Type 18<br>User Type 18<br>User Type 18<br>User Type 18                                                                                                    |         |                | Light Glossy (69-83 g)    |                 |              |
| 104 g) Medium<br>Heavy Glossy (105-<br>120 g)<br>Heavy Glossy (121-<br>128 g) Ultra<br>Heavy 1 Glossy (129-<br>188 g)<br>Ultra Heavy 2 Glossy<br>(189-216 g)<br>Ultra Heavy 3 Glossy<br>(257-320 g)<br>Ultra Heavy 4 Glossy<br>(257-320 g)<br>Ultra Heavy 5 Glossy<br>(321-360 g)<br>Transparency<br>Postcard (user-defined)<br>User Type 1<br>User Type 2<br>User Type 3<br>User Type 4<br>User Type 4<br>User Type 6<br>User Type 6<br>User Type 7<br>User Type 8<br>User Type 8<br>User Type 10<br>User Type 10<br>User Type 11<br>User Type 12<br>User Type 13<br>User Type 13<br>User Type 14<br>User Type 16<br>User Type 17<br>User Type 17<br>User Type 17<br>User Type 18<br>User Type 18<br>User Type 18                                                                                                    |         |                | Medium Glossy (84-        |                 |              |
| Heavy Glossy (105-<br>120 g)<br>Heavy Glossy (121-<br>128 g) Ultra<br>Heavy 1 Glossy (129-<br>188 g)<br>Ultra Heavy 2 Glossy<br>(189-216 g)<br>Ultra Heavy 3 Glossy<br>(217-256 g)<br>Ultra Heavy 4 Glossy<br>(257-320 g)<br>Ultra Heavy 5 Glossy<br>(321-360 g)<br>Transparency<br>Postcard (user-defined)<br>User Type 1<br>User Type 2<br>User Type 3<br>User Type 4<br>User Type 5<br>User Type 5<br>User Type 6<br>User Type 7<br>User Type 8<br>User Type 9<br>User Type 10<br>User Type 12<br>User Type 12<br>User Type 13<br>User Type 14<br>User Type 15<br>User Type 16<br>User Type 17<br>User Type 18<br>User Type 18<br>User Type 18                                                                                                    |         |                | 104 g) Medium             |                 |              |
| 120 g)<br>Heavy Glossy (121-<br>128 g) Ultra<br>Heavy 1 Glossy (129-<br>188 g)<br>Ultra Heavy 2 Glossy<br>(189-216 g)<br>Ultra Heavy 3 Glossy<br>(217-256 g)<br>Ultra Heavy 4 Glossy<br>(257-320 g)<br>Ultra Heavy 5 Glossy<br>(321-360 g)<br>Transparency<br>Postcard (user-defined)<br>User Type 1<br>User Type 2<br>User Type 3<br>User Type 4<br>User Type 5<br>User Type 6<br>User Type 7<br>User Type 8<br>User Type 10<br>User Type 11<br>User Type 12<br>User Type 13<br>User Type 15<br>User Type 16<br>User Type 18<br>User Type 18<br>User Type 18                                                                                                    |         |                | Heavy Glossy (105-        |                 |              |
| Heavy Glossy (121-<br>128 g) Ultra<br>Heavy 1 Glossy (129-<br>188 g)<br>Ultra Heavy 2 Glossy<br>(189-216 g)<br>Ultra Heavy 3 Glossy<br>(217-256 g)<br>Ultra Heavy 4 Glossy<br>(257-320 g)<br>Ultra Heavy 5 Glossy<br>(321-360 g)<br>Transparency<br>Postcard (user-defined)<br>User Type 1<br>User Type 2<br>User Type 3<br>User Type 4<br>User Type 5<br>User Type 6<br>User Type 7<br>User Type 7<br>User Type 10<br>User Type 10<br>User Type 11<br>User Type 12<br>User Type 13<br>User Type 15<br>User Type 16<br>User Type 18<br>User Type 18<br>User Type 18                                                                                                    |         |                | 120 g)                    |                 |              |
| 128 g) Ultra<br>Heavy 1 Glossy (129-<br>188 g)<br>Ultra Heavy 2 Glossy<br>(189-216 g)<br>Ultra Heavy 3 Glossy<br>(217-256 g)<br>Ultra Heavy 4 Glossy<br>(257-320 g)<br>Ultra Heavy 5 Glossy<br>(321-360 g)<br>Transparency<br>Postcard (user-defined)<br>User Type 1<br>User Type 2<br>User Type 3<br>User Type 4<br>User Type 5<br>User Type 6<br>User Type 6<br>User Type 8<br>User Type 9<br>User Type 10<br>User Type 11<br>User Type 12<br>User Type 13<br>User Type 14<br>User Type 14<br>User Type 15<br>User Type 17<br>User Type 17<br>User Type 18<br>User Type 18<br>User Type 19                                                                                                    |         |                | Heavy Glossy (121-        |                 |              |
| Heavy 1 Glossy (129-<br>188 g)<br>Ultra Heavy 2 Glossy<br>(189-216 g)<br>Ultra Heavy 3 Glossy<br>(217-256 g)<br>Ultra Heavy 4 Glossy<br>(257-320 g)<br>Ultra Heavy 5 Glossy<br>(321-360 g)<br>Transparency<br>Postcard (user-defined)<br>User Type 1<br>User Type 2<br>User Type 3<br>User Type 4<br>User Type 5<br>User Type 6<br>User Type 6<br>User Type 8<br>User Type 9<br>User Type 10<br>User Type 11<br>User Type 13<br>User Type 14<br>User Type 13<br>User Type 14<br>User Type 15<br>User Type 17<br>User Type 18<br>User Type 18<br>User Type 18                                                                                                    |         |                | 128 g) Ultra              |                 |              |
| 188 g)Ultra Heavy 2 Glossy(189-216 g)Ultra Heavy 3 Glossy(217-256 g)Ultra Heavy 4 Glossy(257-320 g)Ultra Heavy 5 Glossy(321-360 g)TransparencyPostcard (user-defined)User Type 1User Type 2User Type 3User Type 6User Type 6User Type 7User Type 8User Type 10User Type 11User Type 13User Type 15User Type 16User Type 17User Type 18                                                                                                    |         |                | Heavy 1 Glossy (129-      |                 |              |
| Ultra Heavy 2 Glossy<br>(189-216 g)<br>Ultra Heavy 3 Glossy<br>(217-256 g)<br>Ultra Heavy 4 Glossy<br>(257-320 g)<br>Ultra Heavy 5 Glossy<br>(321-360 g)<br>Transparency<br>Postcard (user-defined)<br>User Type 1<br>User Type 2<br>User Type 3<br>User Type 3<br>User Type 4<br>User Type 5<br>User Type 6<br>User Type 7<br>User Type 7<br>User Type 7<br>User Type 9<br>User Type 10<br>User Type 11<br>User Type 13<br>User Type 13<br>User Type 14<br>User Type 15<br>User Type 16<br>User Type 17<br>User Type 18<br>User Type 18<br>User Type 19                                                                                                    |         |                | 188 g)                    |                 |              |
| (189-216 g)<br>Ultra Heavy 3 Glossy<br>(217-256 g)<br>Ultra Heavy 4 Glossy<br>(257-320 g)<br>Ultra Heavy 5 Glossy<br>(321-360 g)<br>Transparency<br>Postcard (user-defined)<br>User Type 1<br>User Type 3<br>User Type 3<br>User Type 4<br>User Type 4<br>User Type 5<br>User Type 6<br>User Type 7<br>User Type 7<br>User Type 10<br>User Type 10<br>User Type 11<br>User Type 12<br>User Type 13<br>User Type 14<br>User Type 15<br>User Type 16<br>User Type 17<br>User Type 18<br>User Type 18<br>User Type 19                                                                                                    |         |                | Ultra Heavy 2 Glossy      |                 |              |
| Ultra Heavy 3 Glossy<br>(217-256 g)<br>Ultra Heavy 4 Glossy<br>(257-320 g)<br>Ultra Heavy 5 Glossy<br>(321-360 g)<br>Transparency<br>Postcard (user-defined)<br>User Type 1<br>User Type 2<br>User Type 3<br>User Type 4<br>User Type 5<br>User Type 6<br>User Type 7<br>User Type 7<br>User Type 8<br>User Type 7<br>User Type 8<br>User Type 9<br>User Type 10<br>User Type 11<br>User Type 12<br>User Type 13<br>User Type 14<br>User Type 15<br>User Type 16<br>User Type 17<br>User Type 18<br>User Type 18<br>User Type 18                                                                                                    |         |                | (189-216 g)               |                 |              |
| (217-256 g)<br>Ultra Heavy 4 Glossy<br>(257-320 g)<br>Ultra Heavy 5 Glossy<br>(321-360 g)<br>Transparency<br>Postcard (user-defined)<br>User Type 1<br>User Type 2<br>User Type 3<br>User Type 4<br>User Type 5<br>User Type 6<br>User Type 6<br>User Type 7<br>User Type 8<br>User Type 9<br>User Type 9<br>User Type 10<br>User Type 12<br>User Type 13<br>User Type 14<br>User Type 16<br>User Type 17<br>User Type 18<br>User Type 18<br>User Type 19                                                                                                    |         |                | Ultra Heavy 3 Glossy      |                 |              |
| (257-320 g)<br>Ultra Heavy 5 Glossy<br>(321-360 g)<br>Transparency<br>Postcard (user-defined)<br>User Type 1<br>User Type 2<br>User Type 3<br>User Type 4<br>User Type 5<br>User Type 6<br>User Type 7<br>User Type 8<br>User Type 9<br>User Type 9<br>User Type 10<br>User Type 11<br>User Type 12<br>User Type 13<br>User Type 15<br>User Type 16<br>User Type 17<br>User Type 18<br>User Type 18<br>User Type 19                                                                                                    |         |                | (217-250  g)              |                 |              |
| Ultra Heavy 5 Glossy<br>(321-360 g)<br>Transparency<br>Postcard (user-defined)<br>User Type 1<br>User Type 2<br>User Type 3<br>User Type 4<br>User Type 5<br>User Type 6<br>User Type 7<br>User Type 8<br>User Type 9<br>User Type 9<br>User Type 10<br>User Type 11<br>User Type 12<br>User Type 13<br>User Type 14<br>User Type 15<br>User Type 16<br>User Type 18<br>User Type 18<br>User Type 19                                                                                                    |         |                | $(257, 320, \alpha)$      |                 |              |
| (321-360 g)<br>Transparency<br>Postcard (user-defined)<br>User Type 1<br>User Type 2<br>User Type 3<br>User Type 4<br>User Type 5<br>User Type 6<br>User Type 7<br>User Type 8<br>User Type 9<br>User Type 9<br>User Type 10<br>User Type 11<br>User Type 12<br>User Type 13<br>User Type 14<br>User Type 15<br>User Type 16<br>User Type 18<br>User Type 19                                                                                                    |         |                | I litra Heavy 5 Glossy    |                 |              |
| Transparency         Postcard (user-defined)         User Type 1         User Type 2         User Type 3         User Type 4         User Type 5         User Type 6         User Type 7         User Type 9         User Type 10         User Type 11         User Type 12         User Type 13         User Type 15         User Type 16         User Type 17         User Type 18         User Type 18                                                                                                    |         |                | (321-360  g)              |                 |              |
| Postcard (user-defined)<br>User Type 1<br>User Type 2<br>User Type 3<br>User Type 4<br>User Type 5<br>User Type 6<br>User Type 7<br>User Type 7<br>User Type 8<br>User Type 9<br>User Type 10<br>User Type 11<br>User Type 12<br>User Type 12<br>User Type 13<br>User Type 14<br>User Type 15<br>User Type 16<br>User Type 18<br>User Type 19                                                                                                    |         |                | Transparency              |                 |              |
| User Type 1<br>User Type 2<br>User Type 3<br>User Type 4<br>User Type 5<br>User Type 6<br>User Type 7<br>User Type 8<br>User Type 9<br>User Type 10<br>User Type 11<br>User Type 12<br>User Type 13<br>User Type 13<br>User Type 15<br>User Type 16<br>User Type 17<br>User Type 18<br>User Type 19                                                                                                    |         |                | Postcard (user-defined)   |                 |              |
| User Type 2<br>User Type 3<br>User Type 4<br>User Type 5<br>User Type 6<br>User Type 7<br>User Type 8<br>User Type 9<br>User Type 10<br>User Type 11<br>User Type 12<br>User Type 13<br>User Type 14<br>User Type 15<br>User Type 16<br>User Type 17<br>User Type 18<br>User Type 19                                                                                                    |         |                | User Type 1               |                 |              |
| User Type 3<br>User Type 4<br>User Type 5<br>User Type 6<br>User Type 7<br>User Type 8<br>User Type 9<br>User Type 10<br>User Type 11<br>User Type 12<br>User Type 13<br>User Type 14<br>User Type 15<br>User Type 16<br>User Type 17<br>User Type 18<br>User Type 19                                                                                                    |         |                | User Type 2               |                 |              |
| User Type 4<br>User Type 5<br>User Type 6<br>User Type 7<br>User Type 8<br>User Type 9<br>User Type 10<br>User Type 11<br>User Type 12<br>User Type 13<br>User Type 14<br>User Type 15<br>User Type 15<br>User Type 16<br>User Type 17<br>User Type 18<br>User Type 19                                                                                                    |         |                | User Type 3               |                 |              |
| User Type 5<br>User Type 6<br>User Type 7<br>User Type 8<br>User Type 9<br>User Type 10<br>User Type 11<br>User Type 12<br>User Type 13<br>User Type 14<br>User Type 15<br>User Type 15<br>User Type 16<br>User Type 17<br>User Type 18<br>User Type 19                                                                                                    |         |                | User Type 4               |                 |              |
| User Type 6<br>User Type 7<br>User Type 8<br>User Type 9<br>User Type 10<br>User Type 11<br>User Type 12<br>User Type 13<br>User Type 14<br>User Type 15<br>User Type 16<br>User Type 17<br>User Type 18<br>User Type 19                                                                                                    |         |                | User Type 5               |                 |              |
| User Type 7<br>User Type 8<br>User Type 9<br>User Type 10<br>User Type 11<br>User Type 12<br>User Type 13<br>User Type 14<br>User Type 15<br>User Type 16<br>User Type 17<br>User Type 18<br>User Type 19                                                                                                    |         |                | User Type 6               |                 |              |
| User Type 8<br>User Type 9<br>User Type 10<br>User Type 11<br>User Type 12<br>User Type 13<br>User Type 14<br>User Type 15<br>User Type 16<br>User Type 17<br>User Type 18<br>User Type 19                                                                                                    |         |                | User Type /               |                 |              |
| User Type 9<br>User Type 10<br>User Type 11<br>User Type 12<br>User Type 13<br>User Type 14<br>User Type 15<br>User Type 16<br>User Type 17<br>User Type 18<br>User Type 19                                                                                                    |         |                | User Type 8               |                 |              |
| User Type 10<br>User Type 11<br>User Type 12<br>User Type 13<br>User Type 14<br>User Type 15<br>User Type 16<br>User Type 17<br>User Type 18<br>User Type 19                                                                                                    |         |                | User Type 10              |                 |              |
| User Type 12<br>User Type 13<br>User Type 14<br>User Type 15<br>User Type 16<br>User Type 17<br>User Type 18<br>User Type 19                                                                                                    |         |                | User Type 10              |                 |              |
| User Type 13<br>User Type 14<br>User Type 15<br>User Type 16<br>User Type 17<br>User Type 18<br>User Type 19                                                                                                    |         |                | User Type 12              |                 |              |
| User Type 14<br>User Type 15<br>User Type 16<br>User Type 17<br>User Type 18<br>User Type 19                                                                                                    |         |                | User Type 13              |                 |              |
| User Type 15<br>User Type 16<br>User Type 17<br>User Type 18<br>User Type 19                                                                                                    |         |                | User Type 14              |                 |              |
| User Type 16<br>User Type 17<br>User Type 18<br>User Type 19                                                                                                    |         |                | User Type 15              |                 |              |
| User Type 17<br>User Type 18<br>User Type 19                                                                                                    |         |                | User Type 16              |                 |              |
| User Type 18<br>User Type 19                                                                                                    |         |                | User Type 17              |                 |              |
| User Type 19                                                                                                    |         |                | User Type 18              |                 |              |
|                                                                                                    |         |                | User Type 19              |                 |              |
| User Type 20                                                                                                    |         |                | User Type 20              |                 |              |

| Élément                                       | Détails                                                                                                    | Sélection                                                                                                    | Élément<br>du System                                                                                                    | Restrictions<br>/Conditions |
|-----------------------------------------------|----------------------------------------------------------------------------------------------------|----------------------------------------------------------------------------------------------------|----------------------------------------------------------------------------------------------------|-----------------------------|
| Media<br>Type / Print<br>configuration<br>set | Type de papier.                                                                                                    | Printer setting <sup>*1*2</sup><br>Plain <sup>*1</sup><br>Recycled <sup>*1</sup><br>Letterhead <sup>*1</sup><br>Card Stock <sup>*1</sup><br>Rough <sup>*1</sup><br>Labels <sup>*1</sup><br>Labels <sup>*1</sup><br>Transparency <sup>*2</sup><br>Glossy <sup>*2</sup><br>Postcard <sup>*2</sup><br>Postcard <sup>*2</sup><br>Envelope <sup>*1</sup><br>User Type 1 <sup>*2</sup><br>User Type 2 <sup>*2</sup><br>User Type 4 <sup>*2</sup><br>User Type 5 <sup>*2</sup><br>User Type 6 <sup>*2</sup><br>User Type 7 <sup>*2</sup><br>User Type 8 <sup>*2</sup><br>User Type 8 <sup>*2</sup><br>User Type 9 <sup>*2</sup><br>User Type 10 <sup>*2</sup><br>User Type 11 <sup>*2</sup><br>User Type 12 <sup>*2</sup><br>User Type 13 <sup>*2</sup><br>User Type 13 <sup>*2</sup><br>User Type 15 <sup>*2</sup><br>User Type 15 <sup>*2</sup><br>User Type 16 <sup>*2</sup><br>User Type 16 <sup>*2</sup><br>User Type 17 <sup>*2</sup><br>User Type 18 <sup>*2</sup><br>User Type 18 <sup>*2</sup><br>User Type 19 <sup>*2</sup><br>User Type 19 <sup>*2</sup><br>User Type 19 <sup>*2</sup><br>User Type 19 <sup>*2</sup><br>User Type 19 <sup>*2</sup><br>User Type 19 <sup>*2</sup><br>User Type 19 <sup>*2</sup><br>User Type 19 <sup>*2</sup><br>User Type 20 <sup>*2</sup> | Manager<br>*1 [Output<br>Device] -<br>[Special]<br>*2 [Color Tools] -<br>[Create Base<br>linearization]<br>- [Print<br>configuration<br>set] | requises                    |
| Media<br>check<br>(MPT)                       | Indique si la<br>fonction de<br>vérification du<br>papier pour le<br>bac à papiers<br>multiples doit<br>être utilisée.                                                                                                    | ON<br>OFF                                                                                                    | [Output<br>Device] -<br>[Special]                                                                                                    |                             |
| Media<br>check<br>(other tray)                | Indique si la<br>fonction de<br>vérification du<br>papier pour le<br>bac à papiers<br>multiples doit<br>être utilisée pour<br>les bacs 1 à 5.                                                                               | ON<br>OFF                                                                                                    | [Output<br>Device] -<br>[Special]                                                                                                    |                             |
| Pages per<br>sheet                            | Pour les tâches<br>d'impression sur<br>plusieurs pages,<br>indique comment<br>assembler les<br>pages sur une<br>face du papier.<br>Sélectionnez<br>2 ou plus pour<br>assembler<br>plusieurs pages<br>sur une seule<br>page. | 2<br>4<br>6<br>9<br>16                                                                                                    | [Workflows] -<br>[Layout] -<br>[N-Up]                                                                                                    |                             |

| Élément    | Détails           | Sélection               | Élément<br>du System | Restrictions |
|------------|-------------------|-------------------------|----------------------|--------------|
|            |                   |                         | Manager              | requises     |
| Folding    |                   | Orthogonal to long edge | [Workflows] -        |              |
| direction  |                   | Horizontal              | [Layout] -           |              |
|            |                   | Vertical                | [Booklet]            |              |
| Printer    | Indique si        | Off                     | [Output              |              |
| duplex     | l'impression      | Long Edge               | Device] -            |              |
|            | recto verso doit  | Short Edge              | [Special]            |              |
|            | etre utilisee, et |                         |                      |              |
|            | Portentation du   |                         |                      |              |
|            | papier le cas     |                         |                      |              |
| Horizontal | Aiusto la         | 0.079 = 0.079 (inch)    | [Output              |              |
| adjustment | nosition          | -0.073 - 0.073 (illoi)  | Devicel -            |              |
| adjustment | d'écriture de la  |                         | [Special]            |              |
|            | 2e page (verso).  |                         | [opooldi]            |              |
| Vertical   | Ajuste la         | -0.079 - 0.079 (inch)   | [Output              |              |
| adjustment | position          |                         | Device] -            |              |
|            | d'écriture de la  |                         | [Special]            |              |
|            | 2e page (verso).  |                         |                      |              |
| Output     | Indique la        | Face down               | [Output              |              |
| Tray       | destination de    | Face up                 | Device] -            |              |
|            | sortie.           |                         | [Special]            |              |
| Scale page | Permet à          | Do not scale            | [Workflows] -        |              |
|            | la taille de      | Fit to sheet size       | [Layout] -           |              |
|            | sortie d'être     | Fit to width            | [Layout              |              |
|            | augmentée ou      | Fit to height           | Options              |              |
|            | aiminuee          | Scale job percentually  |                      |              |
| Pototo     | L'orightation     | Do not rotato           |                      |              |
| Rolale     | de la tâche doit  | Rotate 90º              |                      |              |
|            | être nivotée      | Rotate 180°             | [Layout]-            |              |
|            |                   | Rotate 270°             | Ontions              |              |
|            |                   | Minimal media           | optionoj             |              |
|            |                   | consumption             |                      |              |
| Mirror     | La tâche peut     | ON                      | [Workflows] -        |              |
|            | être inversée     | OFF                     | [Layout]-            |              |
|            | avec l'axe        |                         | [Layout              |              |
|            | horizontal ou     |                         | Options]             |              |
|            | vertical          |                         |                      |              |
| Copies     | Nombre de         | 1 - 5000                | [Workflows] -        |              |
|            | copies            |                         | [Output] -           |              |
|            |                   |                         | [Print               |              |
| Contecnico | Onéoifio olil     |                         | Settings             |              |
| Son copies | Specifie S II     |                         | [VVOIKIIOWS] -       |              |
|            | nom une tâche     |                         | [Ouipui] -<br>[Print |              |
|            | d'impression      |                         | Settings1            |              |
|            | composée de       |                         | Cottingoj            |              |
|            | plusieurs copies  |                         |                      |              |
|            | ou pages.         |                         |                      |              |
|            |                   |                         | ۰                    |              |

| Élément                                          | Détails                                                                                                    | Sélection                                                                                     | Élément<br>du System<br>Manager   | Restrictions<br>/Conditions<br>requises |
|--------------------------------------------------|----------------------------------------------------------------------------------------------------|-----------------------------------------------------------------------------------------------|-----------------------------------|-----------------------------------------|
| White ink<br>printing -<br>White ink             | Régulez les<br>niveaux de<br>blanc de la                                                                                                    | 10%<br>13%<br>16%                                                                             | [Output<br>Device] -<br>[Special] |                                         |
| coverage                                         | sortie.                                                                                                    | 20%<br>25%<br>32%<br>40%<br>50%<br>63%<br>80%<br>100%                                         |                                   |                                         |
| Size<br>reduction<br>printing                    | Règle les pages paires<br>d'impression recto-<br>verso et le mauvais<br>alignement de la<br>version couleur de<br>l'impression en couleur<br>d'accompagnement<br>avec sélection du Blanc. | Horizontal / Vertical<br>95.00 - 100.00 (0.01%<br>increments)                                 | [Output<br>Device] -<br>[Special] |                                         |
| White ink<br>printing -<br>Print mode            | Définit la<br>position du<br>toner blanc.                                                                                                    | Spot color WHITE_INK<br>Inked image<br>Bounding box<br>White_INVERSE<br>Ink chroma map<br>Off | [Output<br>Device] -<br>[Special] |                                         |
| White ink<br>printing -<br>Printing<br>order     | Spécifie<br>la position<br>d'impression<br>du toner blanc.<br>Imprime le<br>toner de<br>couleur sur le<br>toner blanc<br>Imprime le<br>toner blanc<br>sur le toner de<br>couleur          | Color on white<br>White on color                                                              | [Output<br>Device] -<br>[Special] |                                         |
| Clear Ink<br>Printing -<br>Print mode            | Définit la<br>position<br>du toner<br>transparent.                                                                                                    | Spot color CLEAR_INK<br>Inked image<br>Bounding box<br>Glossy Enhancer<br>Off                 | [Output<br>Device] -<br>[Special] |                                         |
| Clear Ink<br>Printing -<br>Clear ink<br>coverage | Spécifie<br>la densité<br>d'impression<br>du toner<br>transparent.                                                                                                    | 0 - 100%<br>(1% increments)                                                                   | [Output<br>Device] -<br>[Special] |                                         |

Si vous modifiez les paramètres de l'appareil de sortie, éteignez le flux de travail et l'appareil avant d'effectuer les modifications.

Vous pouvez configurer plusieurs paramètres d'appareil de sortie s'il n'est pas connecté.

Pour connecter et utiliser plusieurs appareils de sortie, il est nécessaire d'acheter des licences supplémentaires (options d'imprimante).

Ne modifiez pas les paramètres de linéarisation.

Il n'est pas possible d'utiliser les connexions USB.

| Nom de l'élément                         | Signification                                                                                                    |  |  |
|------------------------------------------|----------------------------------------------------------------------------------------------------|--|--|
| Couleur<br>d'accompagnement<br>WHITE_INK | Imprime l'emplacement en tant que nom de couleur de ton dans WHITE_INK avec l'encre blanche.                                                                                                    |  |  |
| Image encrée                             | Imprime tous les emplacements colorés avec l'encre blanche/transparente.                                                                                                    |  |  |
| Matrice                                  | Imprime la zone d'impression entière avec de l'encre blanche/transparente.                                                                                                    |  |  |
| White_INVERSE                            | Imprime les emplacements non spécifiés en tant que<br>nom de couleur de ton dans WHITE_INK_INV avec<br>l'encre blanche.                                                                                                    |  |  |
| Ink chroma map                           | Ajoute du blanc à tous les pixels en considérant les<br>points blanc du média d'impression et les quantités de<br>toner CMJN.<br>Ce mode élargit la zone de couleur et rend la sortie<br>aussi claire que possible.                                |  |  |
| Couleur<br>d'accompagnement<br>CLEAR_INK | Imprime l'emplacement en tant que nom de couleur de ton dans CLEAR_INK avec l'encre transparente.                                                                                                    |  |  |
| Rehausseur de<br>brillance               | Ajoute du toner transparent à tous les pixels en<br>considérant les quantités de toner CMJN.<br>Si la quantité totale de CMJN dépasse 140%, la quantité<br>de toner transparent sera contrôlée pour que l'épaisseur<br>totale ne dépasse pas 240%. |  |  |
| DÉSACTIVÉ                                | L'encre blanche/transparente n'est pas utilisée.                                                                                                    |  |  |

Paramètres avancés d'encre blanche/transparente

Si Unidriver est utilisé pour imprimer depuis une application, séparez les paramètres d'impression de l'application et fusionnez la séparation des couleurs dans le flux de travail de XF avant utilisation.

### Utiliser le disque de sauvegarde

Pour rétablir le serveur à son état par défaut (au moment de l'achat), suivez la procédure décrite ici.

Remarque :

Toutes les informations des fichiers de licence Fiery XF seront aussi supprimées. Sauvegardez les informations requises avant de démarrer ce processus.

Les paramètres par défaut sont requis pour rétablir l'état par défaut. Pour la procédure de réglage par défaut, voir «Guide de démarrage rapide».

#### 1 Insérez le disque de récupération et redémarrez le PC.

2 Lorsque l'écran suivant s'affiche, cliquez sur [Exécuter (Execute)].

| Restoration Utility | Explanation of items]<br>Whole restoration<br>The whole drive will be restored.<br>All the data will be lost.                                                        |
|---------------------|----------------------------------------------------------------------------------------------------|
|                     | SATTENTIONS<br>If you have additional hard disks connected to the<br>connectors such as USB or IEEE1394, please reboot<br>after detaching all of them.<br>Execute(E) |

3 L'écran suivant s'affiche. Sélectionnez [Accepter (Agree)], puis cliquez sur [Démarrer (Start)].

| <ul> <li>Data will be deleted it restoration is done.</li> <li>Restoration is possible only to the PC from which backup was taken.</li> <li>The restored software can be used based on each contract contents and</li> </ul> | use conditions, etc. | 4 |
|----------------------------------------------------------------------------------------------------|----------------------|---|
|                                                                                                    |                      | - |
| If you agree to the following contents, please click [Agree].<br>If you don't, please click [Disagree].                                                                                                    |                      |   |
| C Agree(A)                                                                                                    |                      |   |
| C Disagree(D)                                                                                                    |                      |   |
| If [Start] is clicked, the restoration starts.                                                                                                    |                      |   |
|                                                                                                    |                      |   |

La restauration démarre.

4 Le message suivant s'affiche. Retirez le disque 1 du PC, insérez le disque 2 puis cliquez sur [OK (OK)].

«Insérez le disque de récupération 2 dans le lecteur de CD/DVD. Cliquez sur [OK] quand cela est prêt.

Pour annuler la restauration, cliquez sur [Annuler]. La restauration doit être redémarrée depuis le début si elle est annulée.»

("Insert Recovery Disc#2 into the CD/DVD drive. When ready, click [OK].

To cancel restoration, click [Cancel]. If cancelled, restoration must be started from the beginning.")

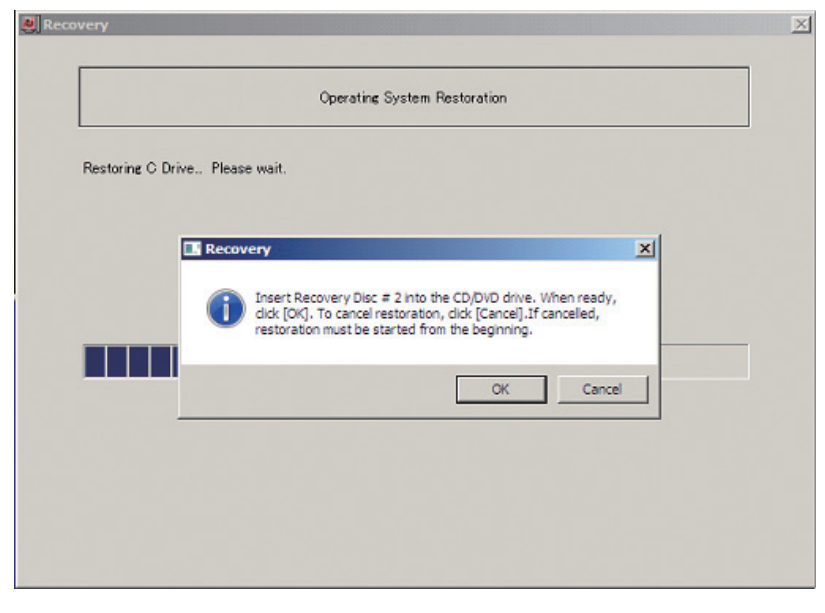

5 Une fois la restauration effectuée, l'image suivante s'affiche.

| Restoration               |             | <u>×</u> |
|---------------------------|-------------|----------|
|                           | Restoration |          |
| Restoration is completed. |             |          |
|                           |             |          |
|                           |             |          |
|                           |             |          |
|                           |             |          |
|                           |             |          |
|                           |             | Done     |
|                           |             |          |

6 Cliquez sur [Terminé (Done)] pour terminer la restauration (restoration).

45604503EE Rev2